## **CAS2Net and CCAS Open Forum** TEAMS Meeting Information:

Acq Demo

To Access training as a TEAMs guest:

- 1. Copy and paste the web link in your web browser, Microsoft Edge recommended.
  - a. Be sure you are <u>NOT</u> logged in through your TEAMs or Microsoft Office account when accessing through the web browser.

#### https://teams.microsoft.com/l/meetup-

join/19%3ameeting Mzk3ZDk5NzktOGNINi00NGExLWE2MjUtNjhhNWEyYjNkYzc4%40th read.v2/0?context=%7b%22Tid%22%3a%221c21be44-2435-49bf-bc1fcba317187058%22%2c%22Oid%22%3a%220dd077bc-6b42-48c9-8070-12c9a1adf173%22%7d

When the "Open Microsoft Teams" dialogue box opens, click Cancel.

- 2. Select Continue on this Browser.
- 3. Continue with audio and video options, then enter your name.
- 4. Click Join now.

#### Or call in (audio only) 571-403-9146 Phone Conference ID: 288 095 778#

#### Trouble Shooting Tips:

1. Clear your web browsers cache:

https://support.google.com/accounts/answer/32050?hl=en&co=GENIE.Platform%3DDesktop

- 2. Try using a different web browser.
- 3. If unable to log in through a web browser, use the TEAMs dial-in number to follow along with the session.

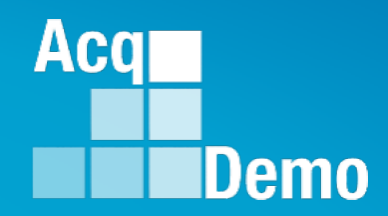

## CAS2Net and CCAS Open Forum

Thursday 6 April 2023 1:00 PM Eastern Time

**Topics:** 

Accelerated Compensation for Developmental Positions and Communicating with AcqDemo Program Office on CAS2Net and CCAS Issues

The Open Forum Slide Presentation is posted to Pay Pool Notices and What's New.

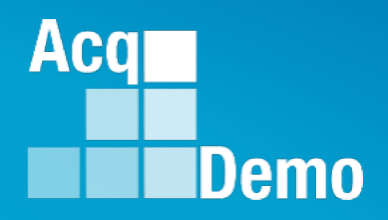

## Accelerated Compensation for Developmental Positions

#### **References:**

- 1. Federal Register / Vol. 82, No. 216 / November 9, 2017 / Notices, II. Personnel System Interventions, C. Pay Administration, 11. Accelerated Compensation for Developmental Positions (Page 52127)
- 2. DOD AcqDemo Operating Guide / June 15, 2022 / Chapter 6, Contribution –Based Compensation and Appraisal System, 6.20 Accelerated Compensation for Developmental Positions (ACDP) (Starting at page 272)
- 3. CAS2Net 2.0 User Guide, ACDP (Starting at page 191)
- 4. Business Rules

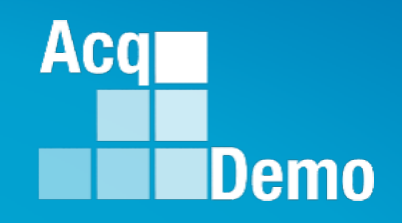

## **CAS2Net Reports for ACDP**

Home ... Index ... ACDP Dashboard Fiscal Year Based Reports

Appraisal Status

**Current Settings Reports** 

- Employee Data
- Quarterly ACDP Report
- User Roles

## **Monitoring ACDP Dashboard**

As the Administrator or Superuser, in Home ... Index

Welcome to CAS2Net 2.0

 Scroll down to the Administrator ACDP Dashboard to view list of ACDP profiles ... Days Left, Status, Name, Assessment Number, Supervisor 1, and Email address

| Administrator ACDP Das                         | shboard               |                                       |                   |                                      |                                                                                                    | =                                                                                                    |  |  |  |  |  |
|------------------------------------------------|-----------------------|---------------------------------------|-------------------|--------------------------------------|----------------------------------------------------------------------------------------------------|----------------------------------------------------------------------------------------------------|--|--|--|--|--|
| Show 10 v entries Search:                      |                       |                                       |                   |                                      |                                                                                                    |                                                                                                    |  |  |  |  |  |
| Days Left 🛛 💵                                  | Status 🕼              | Name 👫                                | Assessment Number | .↓†                                  | Supervisor 1                                                                                                    | Email 1                                                                                                    |  |  |  |  |  |
| 194                                            | Draft                 | EMPLOYEE, ACDP 2                      | 6                 |                                      | LEE, JERRY                                                                                                    | JERRY.LEE@DAU.EDU                                                                                                    |  |  |  |  |  |
| 344                                            | Draft                 | EMPLOYEE, ACDP                        | 4                 |                                      | SUPERVISOR, ACDP                                                                                                    | JERRY.LEE@DAU.EDU                                                                                                    |  |  |  |  |  |
| Showing 1 to 2 of 2 entr                       | ies                   |                                       |                   |                                      |                                                                                                    | Previous 1 Next                                                                                                    |  |  |  |  |  |
| <ul> <li>Selectin</li> <li>Will ope</li> </ul> | g the en<br>en a blar | nail <sup>JERRY.LEE</sup><br>Ik email | @DAU.EDU          | File M<br>Paste<br>Clipboard<br>Send | Image: Second Second | n Text) EB - D X<br>Review Help Acrobat Q Tell me<br>Leditor Immersive Viva New Meeting<br>ty Editor Immersive Add-in FindTim A |  |  |  |  |  |

Aca

🖵 Home

Index

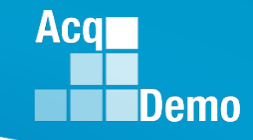

- Fiscal Year Based Reports
  - Select Appraisal Status
- Select Appraisal Status Options
- Select ACDP Assessments

Select Continue

#### **Fiscal Year Based Reports**

Appraisal Status

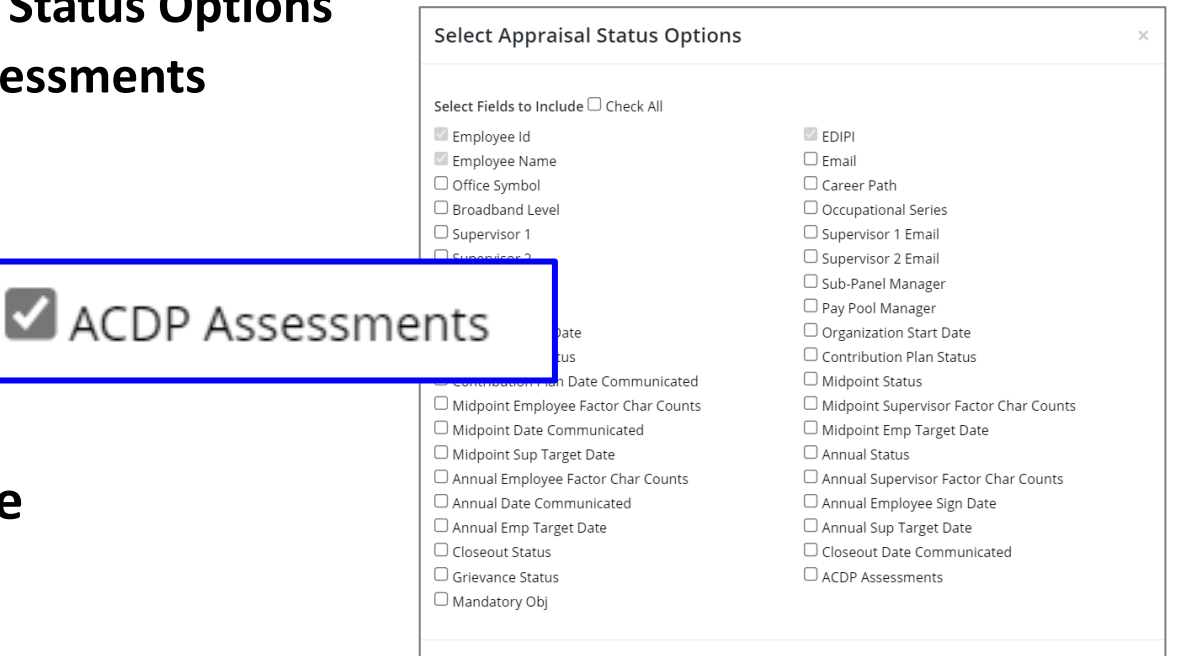

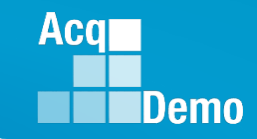

Select Organization(s)

- Select Continue
- Downloaded Fiscal Year Based Reports ... Appraisal Status ... Filter Column D "Is ACDP" to Yes

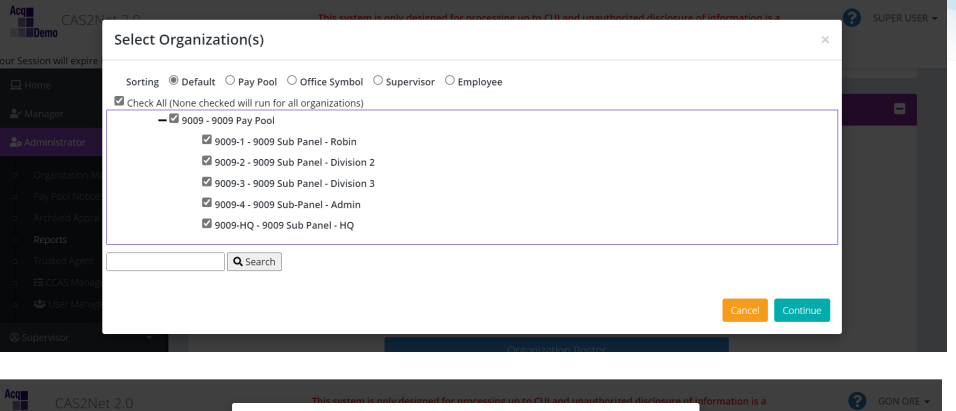

| Acq CAS2Net 2.      |       | This content is enlocationed for available into CUI and usual available to decomption is a Downloading | GON ORE 🗸 |
|---------------------|-------|----------------------------------------------------------------------------------------------------|-----------|
|                     |       | · ·                                                                                                    |           |
|                     |       | Please wait for download to begin!                                                                     |           |
|                     | Emp   |                                                                                                    |           |
|                     | Fisca | Cancel                                                                                                 | -         |
| o Annual Assessment |       |                                                                                                    |           |

|   | А        | В           | С           | D         | E           | F         | G         | Н                            | 1           | J             | К                             | L              |
|---|----------|-------------|-------------|-----------|-------------|-----------|-----------|------------------------------|-------------|---------------|-------------------------------|----------------|
|   |          |             |             |           |             |           |           |                              |             |               |                               |                |
|   |          |             |             |           |             |           |           |                              |             |               |                               |                |
|   | Employee |             | Employe     |           | Assessment  |           | Percentag | ge Dollar                    |             |               |                               | ACDP Date      |
| 1 | Id 🔻     | EDIPI       | 🝷 e Name 🝷  | Is ACDP 🖃 | Number      | Salary    | Increase  | <ul> <li>Increase</li> </ul> | s 💌 Start D | at 🝷 End Da 🝷 | Status 💌                      | Communicate 💌  |
| 5 | 232662   | 999999901   | L4 EMPLOYEE | Yes       |             | 4         |           |                              | 3/1/2       | 2023 9/1/2023 | Draft                         |                |
| 6 | 232664   | 999999991   | L5 EMPLOYEE | Yes       | 1           | 5 7311    | 8         | 10 73                        | 312 10/3/2  | 2022 4/3/2023 | Released                      | 4/2/2023       |
|   |          | М           | N           | 0         | Р           | Q         | R         | S                            | Т           | U             | V                             | W              |
|   |          |             |             |           |             |           |           |                              |             |               |                               |                |
|   |          | ACDP        |             |           |             |           |           |                              |             |               | ACDP                          | Next           |
|   |          | Employee    | Assessment  |           | Percentage  | Dollar    | Start     | End                          |             | ACDP Date     | Employ                        | ee Projected   |
|   |          | Sign Date 💌 | Number2 💌   | Salary2 💌 | Increase2 💌 | Increas 💌 | Date2 💌   | Date2 💌                      | Status2 💌   | Communicate   | <ul> <li>Sign Date</li> </ul> | te2 🔻 Date 🛛 👻 |
|   |          |             | 3           | 52065     | 8           | 4165      | ########  | ########                     | Released    | 12/23/202     | 22                            |                |
|   |          |             |             |           |             |           |           |                              |             |               |                               | 10/3/2023      |

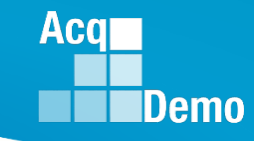

- Current Settings Reports
  - Select Employee Data

#### **Current Settings Reports**

#### Employee Data

|   |                                 |                               | Select Employee Data                                                                                              | Options                                                                                           |                      |                                                                                                    | × |  |  |
|---|---------------------------------|-------------------------------|----------------------------------------------------------------------------------------------------|---------------------------------------------------------------------------------------------------|----------------------|----------------------------------------------------------------------------------------------------|---|--|--|
| • | Select Data Optic               | ons                           | Include Only Demo Employees (     Select Fields to Include      Check                                             | Include Only Demo Employees (otherwise, all users) Select Fields to Include  Check All            |                      |                                                                                                    |   |  |  |
|   |                                 |                               | Pay Pool CAS2Net ID# Email Address Sub-Panel Manager Ist Level Supervisor Email                                   | Employee Name EDIPI Can Be Supervis 1st Level Superv Ist Level Superv Oreanization                | or<br>Isor<br>isor   | Employee Phone     Title     Pay Pool Manager     1st Level Supervisor EDIPI     1st Level Supervisor     Creanization Id                                                                                                    |   |  |  |
|   | 🗆 Guest Rater                   | Mandatory Objectives          | Is ACDP                                                                                                    | en                                                                                                | visor EDIPI          | 2nd Level Supervisor Email     Eurotional Reviewer                                                                                                    |   |  |  |
|   | ACDP Start Date                 | 🗹 ACDP Target Career Path     | ACDP Max Broadba Level                                                                                            | and Da                                                                                            | ite                  | AcqDemo Start Date CPDS Position Start Date Home Organization                                                                                                    |   |  |  |
|   | ACDP Target Occupational Series | ACDP Developmental<br>Program | ACDP Associated P Aumbers                                                                                         | RD 54                                                                                             | đuš                  | Presumptive Status     Career Path     Can Be ACDP Approver                                                                                                    |   |  |  |
|   | ACDP PRD Number                 | ACDP Approving Official       | 🗆 Is Team Lead                                                                                                    | Ra                                                                                                | iter<br>el Completed | <ul> <li>Acquisition Career Field</li> <li>Locality Code</li> </ul>                                                                                                    | 1 |  |  |
|   |                                 |                               | Locality Rate     Control Point Score     EOCS Lower     Is ACDP     ACDP Max Broadband Level                     | Base Salary  COUPPER  Guest Rater  ACDP Start Date  ACDP Target Oco Series                        | cupational           | Control Point Salary Expected OCS Mandatory Objectives ACDP Target Career Path ACDP Developmental Program ACDP Associated PRD Numbers                                                                                                    | ¢ |  |  |
|   | Salast Cantinus                 |                               | ACDP PRD Number Differential Percent Wildcard 1 Wildcard 4 Wildcard 7 Previous Cycle Data Is Regional Pay Manager | ACDP Approving Differential Situa Wildcard 2 Wildcard 5 Wildcard 8 Is Demo Employ Is System Owner | ee<br>r              | Verification Control Control C |   |  |  |
|   | Select Continue                 |                               |                                                                                                    |                                                                                                   |                      |                                                                                                    | Ŧ |  |  |
|   |                                 |                               | 1                                                                                                    |                                                                                                   |                      |                                                                                                    |   |  |  |

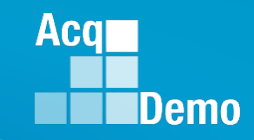

Select Organization(s)

- Select Filter or Leave Empty ... Select Continue
- Sorting 
   Default 
   Pay Pool 
   Office Symbol 
   Supervisor 
   Employee Check All (None checked will run for all organizations) - 🗹 9009 - 9009 Pay Pool 2 9009-1 - 9009 Sub Panel - Robin 🖾 9009-2 - 9009 Sub Panel - Division 2 2 9009-3 - 9009 Sub Panel - Division 3 🗹 9009-4 - 9009 Sub-Panel - Admin 🗹 9009-HQ - 9009 Sub Panel - HQ Q Search Select Filters or leave empty Career Path Broadband Level Occupational Series Select Option Select Option 🔻 Select Option **Functional Reviewe** Select Option Downloading... Please wait for download to begin!
- Downloaded Current Settings Report ... Employee Data ... Filter Column F "Is ACDP" to Yes

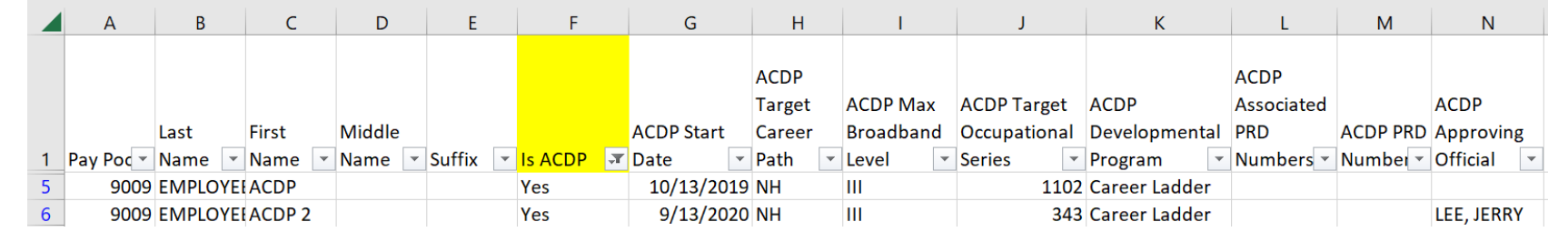

Select Organization(s)

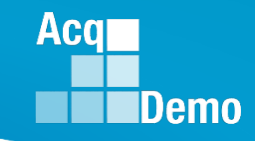

## **Current Year Based Reports ... Employee Data**

As of 04-04-2023 at 13:30

| ACDP Assessment<br>Status           | DA  | DON | DAF | MDA | DHA | DMEA | DCMA | РМО |
|-------------------------------------|-----|-----|-----|-----|-----|------|------|-----|
| Draft                               | 42  | 69  | 15  | 26  | 10  |      |      | 4   |
| Not Started                         |     |     |     |     |     |      |      |     |
| Submitted to<br>Supervisor 1        | 10  | 11  | 4   | 2   |     | 2    |      |     |
| Pending<br>Supervisor 2<br>Approval |     |     |     |     |     |      |      |     |
| Approved                            | 6   | 1   |     | 2   | 1   | 9    | 2    |     |
| Approval Finalized                  | 10  | 6   | 1   | 2   |     |      |      |     |
| Approved –<br>Returned              |     |     |     |     |     |      |      |     |
| Released                            | 2   | 9   | 1   | 8   | 1   |      |      | 1   |
| Blank                               | 53  | 42  | 7   | 3   | 8   |      | 3    |     |
| Total (375)                         | 123 | 140 | 28  | 43  | 20  | 11   | 5    | 5   |

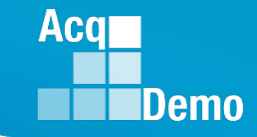

- In Current Settings Reports
- Is the Quarterly ACDP Report

**Current Settings Reports** 

Quarterly ACDP Report

• Select the Fiscal Year then select the quarter

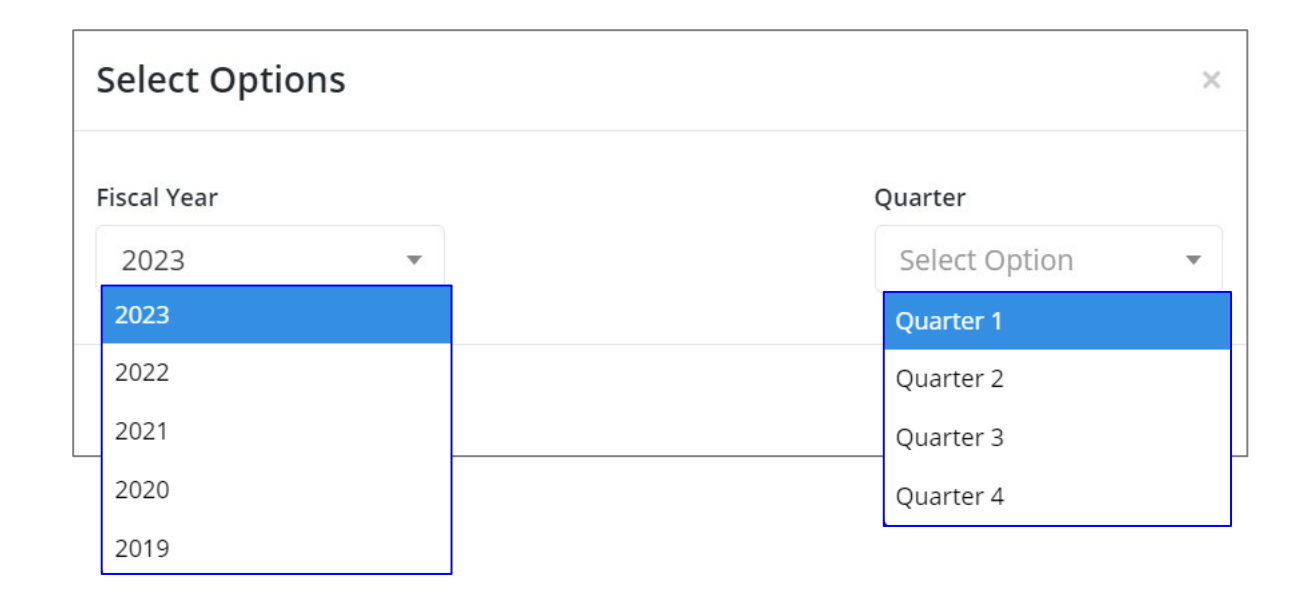

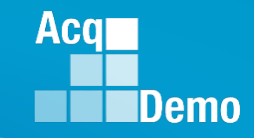

- Current Settings Reports Quarterly ACDP Reports
  - Only for status: Approved Finalized and Released

| – Name             |                    |                        |                      | First     | Middle            | Davi Da al  | Chatara                      |            |             |           | Charle Data    | End Data    |
|--------------------|--------------------|------------------------|----------------------|-----------|-------------------|-------------|------------------------------|------------|-------------|-----------|----------------|-------------|
| Dev. De el         |                    |                        | Last Name            | ename     | Name              | Pay Pool    | Status<br>2 Approval E       | inalizod   | Increase Lo | ocality 3 | start Date     | End Date    |
| — Pay Pool         |                    |                        |                      |           |                   | 210         | 2 Approval F<br>1 Approval F | inalized   | 10          | 31.53     | 3/30/202       | 2 9/30/2022 |
| Deveentie          |                    |                        | FY                   | 2022      | 4 <sup>th</sup> O | tr. 540     | 3 Approval F                 | inalized   | 10          | 17.39     | 4/1/202        | 2 9/30/2022 |
| - Percent in       | - Percent increase |                        |                      |           |                   | 229         | 0Approval F                  | inalized   | 10          | 17.01     | 2/28/202       | 2 8/28/2022 |
| Leadim             |                    |                        |                      |           |                   | 510         | 0Approval F                  | inalized   | 10          | 20.45     | 3/11/202       | 2 9/11/2022 |
| – Locality         |                    |                        |                      |           |                   | 210         | 4Released                    |            | 6           | 31.53     | 3/13/202       | 2 9/10/2022 |
| Start Data         | Last               | First                  | Middle               |           |                   |             |                              |            |             |           | 1/1/202        | 2 9/30/2022 |
| - Start Date       | Name               | • Name •               | Name 💌               | Pay Poc 🔻 | Status            | -           | 1 Increas 💌                  | Locality - | Start Date  | End Dat   | e //1/202      | 2 9/30/2022 |
| End Data           |                    |                        |                      | 2101      | Approva           | l Finalized | 0                            | 31.53      | 4/2/2022    | 2 10/2/   | 2022 / 1/ 202. | 2 9/30/2022 |
| – <u>Enu Dale</u>  |                    |                        |                      | 1243      | Approva           | l Finalized | 10                           | 31.53      | 6/30/2022   | 2 12/30/  | 2022           |             |
|                    | <b>FY</b>          | 2023 1                 | . <sup>st</sup> Qtr. | 2250      | Approva           | l Finalized | 10                           | 16.5       | 6/21/2022   | 2 12/21/  | 2022           |             |
|                    |                    |                        | •                    | 2110      | Approva           | l Finalized | 6                            | 31.53      | 6/19/2022   | 2 12/19/  | 2022           |             |
|                    |                    |                        |                      | 9009      | Released          | 1           | 8                            | 16.5       |             | 2 12/23/  | 2022           |             |
|                    |                    |                        |                      | 2104      | Released          | 1           | 10                           | 31.53      | 6/8/2022    | 2 12/31/2 | 2022           |             |
| First Middle       | Day Dool           | Status                 | l.                   |           | a litur (         | tart Data   | End Date                     |            | 6/27/2022   | 2 12/0/   | 2022           |             |
| Last Namename Name | Pay POOI<br>124    | Status<br>6 Approval F | ii<br>bazized        | o notease | 22./19            | 10/11/2     | End Date<br>022 1/2          | 9/2022.53  | 5/11/2022   | 2 11/11/  | 2022           |             |
|                    | 225                | 0Approval F            | inalized             | 10        | 16.2              | 8/29/2      | 022 1/2                      | 8/2023     |             |           |                |             |
|                    | 510                | 3Approval F            | inalized             | 10        | 20.45             | 8/15/2      | 022 2/1                      | 5/2023     |             |           |                |             |
|                    | 124                | 5 Approval F           | inalized             | 10        | 31.53             | 7/9/2       | 022 1/                       | 8/2023     |             |           |                |             |
| FY2023 2nd Q       | <b>tr.</b> 510     | 4Released              |                      | 10        | 19.11             | 10/1/2      | 022 3/1                      | 5/2023     |             |           |                |             |
|                    | 5103 Released      |                        |                      | 10        | 20.96             | 10/3/2      | 022 1/1                      | 9/2023     |             |           |                |             |
|                    | 210                | 4Released              |                      | 7         | 32.49             | 10/1/2      | 022 3/1                      | 0/2023     |             |           |                |             |
|                    | 210                | 6Released              |                      | 10        | 32.49             | 9/10/2      | 022 3/1                      | 4/2023     |             |           |                |             |
|                    | 430                | zkeleased              |                      | ð         | 19.1              | //20/2      | 022 1/1                      | 8/2023     |             |           |                |             |

- Current Settings Reports
  - Select User Roles
- Select Filter Criteria
- Select Continue
- Open downloaded User Roles report, Column K is ACDP Approver

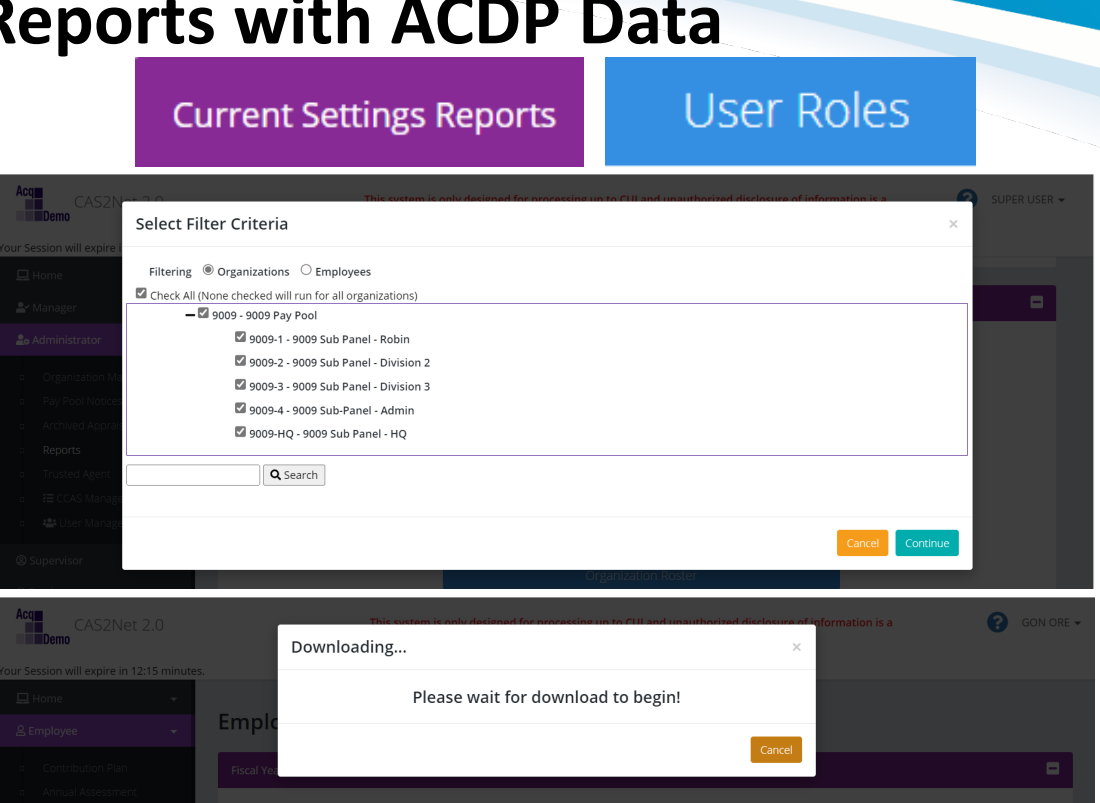

|   | А         |       | В       | С            | D           |     | E           |     | F        |                           | G       | Н                        |            |
|---|-----------|-------|---------|--------------|-------------|-----|-------------|-----|----------|---------------------------|---------|--------------------------|------------|
| 1 | Last Name | First | Name    | Middle Name  | Org Code    | Den | no Employee | Su  | pervisor | Tear                      | n Lead  | Regional Pay Manager     |            |
| 2 | MANAGER   | PAY   | POOL    |              | 9009        | No  |             | Yes | 5        | No                        |         | No                       |            |
| 3 | USER      | SUPE  | R       |              | 9009-1      | Yes |             | Ye  | s        | No                        |         | No                       |            |
| 4 | STRATOR   | ADM   |         | I.           | J           |     | К           |     | L        |                           |         | Μ                        |            |
| 5 | ICE       | PIGE  | Functio | nal Reviewer | ACDP Employ | yee | ACDP Approv | er  | Guest Ra | ater                      | Roles   |                          |            |
| N |           | No    |         | No           |             | Yes |             | No  |          | AcqDemo - Primary Manager |         |                          |            |
|   |           |       | No      |              | No          |     | No          |     | No       |                           | 9009- S | Superuser, 9009-4- Prima | ry Manager |
|   |           |       | No      |              | No          |     | Yes         |     | No       |                           | 9009- A | Admin                    |            |

Acq

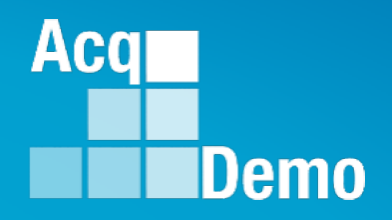

## **User Profiles – Setting Up for ACDP**

AcqDemo Operating Guide

**Chapter 6.20.3 Responsibilities** 

f) ACDP is supported by CAS2Net modules for employees, supervisors 1 and 2, as assigned, and ACDP approving officials, and managed by the pay pool administrators. For details see the CAS2Net User Guide at <u>https://acqdemo.hci.mil/training.html#cas2netUG</u>

Getting started, setting up the User Profiles

- 1. ACDP Approver
- 2. ACDP Supervisor
- 3. ACDP Employee

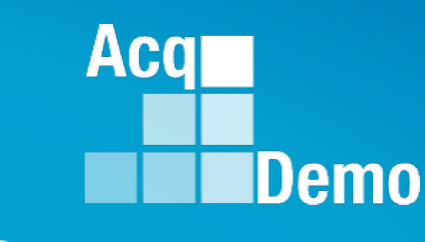

## **ACDP Approver**

AcqDemo Operating Guide

Chapter 6.20.3 Responsibilities

d) Pay Pool Managers or Designated ACDP Approver. Utilize the program consistent with the criteria and guidance issued by their personnel policy board or equivalent board. Review and approve an employee's ACDP Assessment. Establish and approve amounts of individual ACDP basic pay increases.

 Who will be the ACDP Approver? CAS2Net User Profile default setting is set at "No" for "ACDP Approver is Pay Pool Manager," requiring a selection.
 User Profile - EMPLOYEE, ACDP (ID #232662)

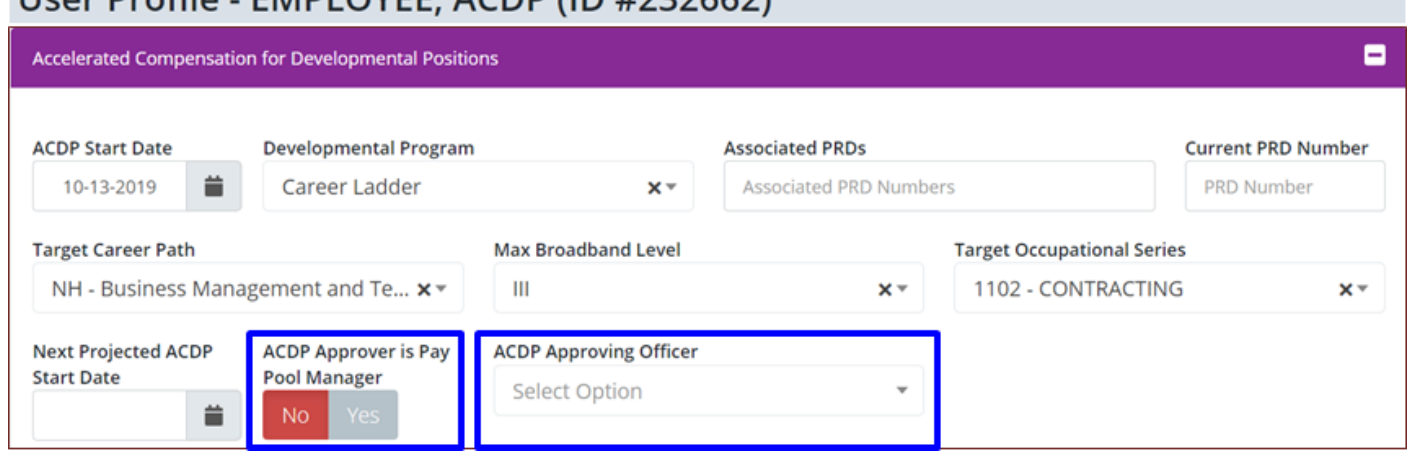

Aca

• If the ACDP Approver is other than the pay pool manager, then the Designated ACDP Approver must be identified in that User Profile.

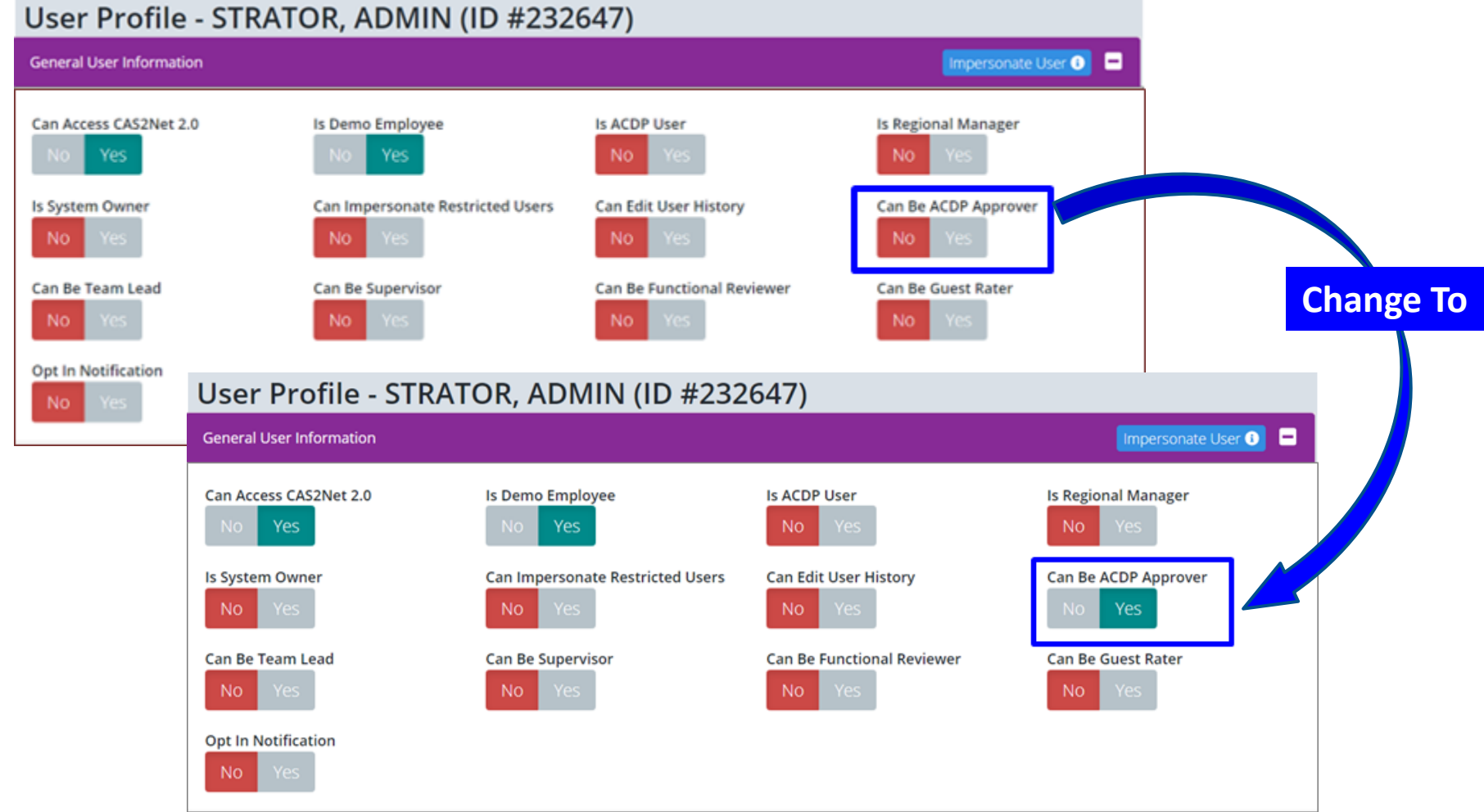

Aca

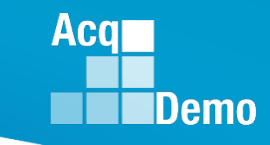

• User Profile's "Can Be ACDP Approver" if set at "Yes."

| Use           | User Profile - STRATOR, ADMIN (ID #232647) |                                  |                                 |                              |  |  |  |  |  |  |  |
|---------------|--------------------------------------------|----------------------------------|---------------------------------|------------------------------|--|--|--|--|--|--|--|
| Genera        | al User Information                        |                                  |                                 | Impersonate User 🕕 💻         |  |  |  |  |  |  |  |
| Can A         | ccess CAS2Net 2.0<br>Yes                   | Is Demo Employee<br>No Yes       | Is ACDP User<br>NO Yes          | Is Regional Manager          |  |  |  |  |  |  |  |
| ls Syst<br>No | Yes                                        | Can Impersonate Restricted Users | Can Edit User History<br>No Yes | Can Be ACDP Approver         |  |  |  |  |  |  |  |
| Can Bo<br>No  | e Team Lead<br>Yes                         | Can Be Supervisor<br>No Yes      | Can Be Functional Reviewer      | Can Be Guest Rater<br>No Yes |  |  |  |  |  |  |  |
| Opt In<br>No  | Notification<br>Yes                        |                                  |                                 |                              |  |  |  |  |  |  |  |

• That User Profile will be in the pick list ... more on this later

| ACDP Approving Officer |   | ACDP Approving Officer |  |
|------------------------|---|------------------------|--|
| Select Option          |   | Select Option          |  |
| Select from pick list  | _ | stra                   |  |
|                        |   | STRATOR, ADMIN         |  |

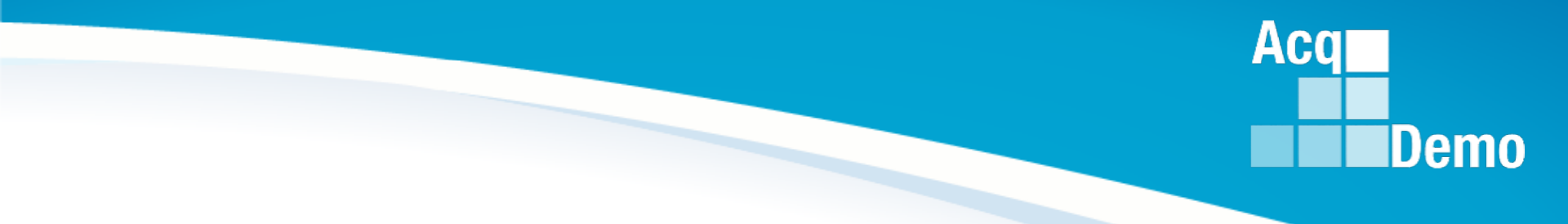

## **ACDP Supervisor**

## **User Profile – ACDP Supervisor**

• Supervisor User Profile's "Can Be Supervisor" must be set at "Yes."

#### User Profile - SUPERVISOR, ACDP (ID #232652)

| General User Information      |                                  |                                 | Impersonate User 🕚 💻          |
|-------------------------------|----------------------------------|---------------------------------|-------------------------------|
| Can Access CAS2Net 2.0        | Is Demo Employee<br>No Yes       | Is ACDP User<br>No Yes          | Is Regional Manager<br>No Yes |
| Is System Owner<br>No Yes     | Can Impersonate Restricted Users | Can Edit User History<br>No Yes | Can Be ACDP Approver No Yes   |
| Can Be Team Lead              | Can Be Supervisor                | Can Be Functional Reviewer      | Can Be Guest Rater            |
| Opt In Notification<br>No Yes |                                  |                                 |                               |

#### **Chapter 6.20.3 Responsibilities**

e) Rating Official or Immediate Supervisor. These individuals will establish and approve the CCAS Contribution Plan to include ACDP contribution, performance, and development criteria, objectives, and plans for an employee's ACDP assessment. May recommend an ACDP basic pay increase to an employee's basic pay commensurate with fully successful completion of training and higher level, more complex work based on an employee's Contribution Plan and ACDP goals, objectives, expectations, and quality of performance for an ACDP Assessment and/or CCAS appraisal cycle.

Aca

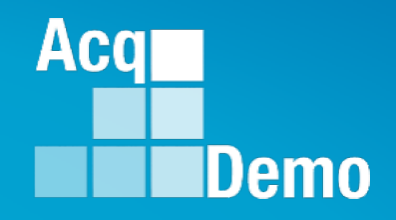

## **ACDP Employee**

6.20.4.a) Employees occupying DAWIA-coded positions and those in non-AWF positions requiring 51% or more of time in direct support of acquisition positions in an acquisition functional area classified to Broadband Levels I, II, and III of the <u>Business Management and Technical Management Professional Career Path who are approved for participation in formal training programs, internships, or other developmental capacities may be eligible for <u>ACDPs</u>. These developmental programs must lead to the attainment of job-related competencies enabling the employee to demonstrate successful or better growth in complexity of work, value of contributions, quality of performance and completion of training that warrant an advancement toward the targeted position or compensation level (i.e., broadband level, position, control point/maximum OCS, or basic pay range within a broadband level).</u>

• ACDP User Profile must have "Is ACDP User" set at "Yes"

| User Profile - EMPLOYEE, ACDP (ID #232662) |                                  |                                 |                               |  |  |  |  |  |  |
|--------------------------------------------|----------------------------------|---------------------------------|-------------------------------|--|--|--|--|--|--|
| General User Information                   |                                  |                                 | Impersonate User 🔋 💻          |  |  |  |  |  |  |
| Can Access CAS2Net 2.0<br>No Yes           | Is Demo Employee<br>No Yes       | Is ACDP User<br>No Yes          | Is Regional Manager<br>No Yes |  |  |  |  |  |  |
| NO Yes                                     | Can Impersonate Restricted Users | Can Edit User History<br>No Yes | Can Be ACDP Approver NO Yes   |  |  |  |  |  |  |
| Can Be Team Lead                           | Can Be Supervisor                | Can Be Functional Reviewer      | Can Be Guest Rater            |  |  |  |  |  |  |
| Opt In Notification<br>No Yes              |                                  |                                 |                               |  |  |  |  |  |  |

• Will activate the panel for ACDP

Accelerated Compensation for Developmental Positions

Acq

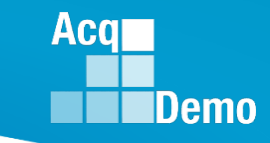

• User Profile

User Profile - EMPLOYEE, ACDP (ID #232662)

Organization Information

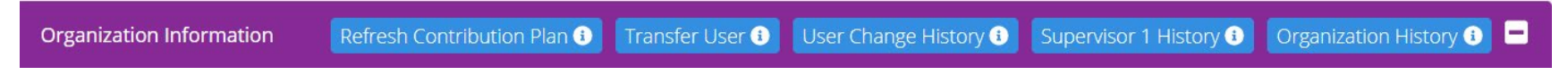

Supervisor 1 – select supervisor from pick list (check box 
 Matrix for matrix supervisors)

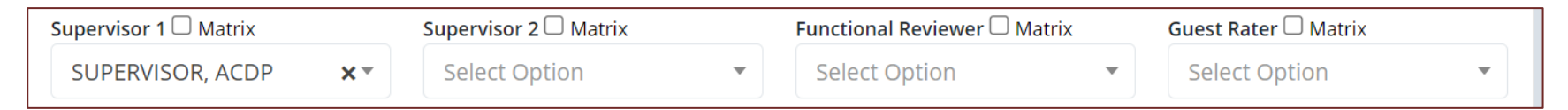

#### Acq Demo

## **User Profile – ACDP Employee**

• User Profile

User Profile - EMPLOYEE, ACDP (ID #232662)

Panel for Accelerated Compensation for Developmental Positions

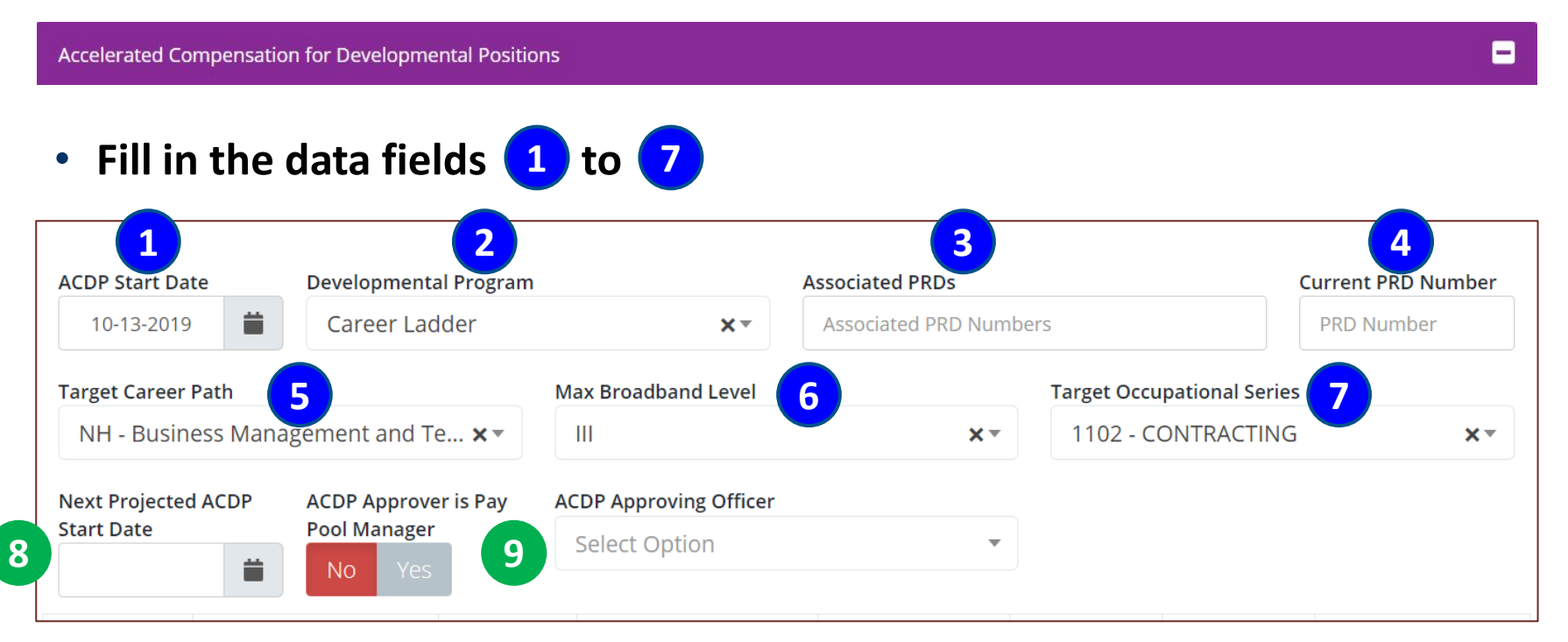

• **Option** to set the "Next Projected ACDP Start Date"

| User Profile - EMPLOYEE, ACDP (ID #232662) |                               |                        |                        |                           |                    |  |  |  |  |  |
|--------------------------------------------|-------------------------------|------------------------|------------------------|---------------------------|--------------------|--|--|--|--|--|
| Accelerated Compensati                     | on for Developmental Position | ons                    |                        |                           | =                  |  |  |  |  |  |
| ACDP Start Date                            | Developmental Program         | 1                      | Associated PRDs        |                           | Current PRD Number |  |  |  |  |  |
| 10-13-2019                                 | Career Ladder                 | ×*                     | Associated PRD Numbers |                           | PRD Number         |  |  |  |  |  |
| Target Career Path                         |                               | Max Broadband Level    |                        | Target Occupational Serie | s                  |  |  |  |  |  |
| NH - Business Man                          | agement and Te 🗙 🔻            | Ш                      | X *                    | 1102 - CONTRACTINO        | 5 <b>x</b> •       |  |  |  |  |  |
| Next Projected ACDP                        | ACDP Approver is Pay          | ACDP Approving Officer |                        |                           |                    |  |  |  |  |  |
| Start Date                                 | No Yes                        | Select Option          | Ŧ                      |                           |                    |  |  |  |  |  |

• If a date is entered in "Next Projected ACDP Start Date," for example

...

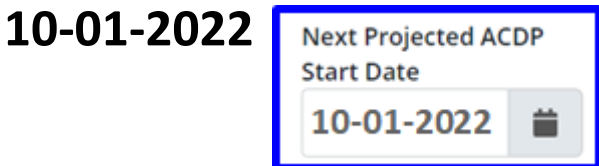

8

Acq

| Next Projected AC<br>Start Date | DP |
|---------------------------------|----|
| 10-01-2022                      |    |

#### ACDP – NOTIFICATIONS when there is a date set in the date field "Next Projected ACDP Start Date"

An email notification is sent to the assigned supervisor(s) when the ACDP employee is overdue for the *next scheduled start* of the ACDP assessment. CAS2Net compares the "Next Projected ACDP Start Date" to the current date to send reminder beginning on the projected start date (is the 0-day mark) then everyday until the assessment is started, or when the start date is removed from the user profile.

Aca

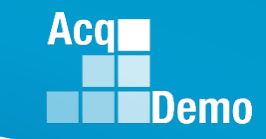

• Example - Set 10-01-2022 as the "Next Projected ACDP Start Date"

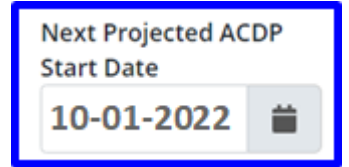

• On 10-01-2022, CAS2Net emails a reminder "is due in 0 day(s)"

 On 10-02-2022, CAS2Net emails an overdue email "is over due 1 day(s)"

|                          |                |                                                   | ••••                                             | <b>,</b>                         |                  |                      |                |                       |                   |                            |              |
|--------------------------|----------------|---------------------------------------------------|--------------------------------------------------|----------------------------------|------------------|----------------------|----------------|-----------------------|-------------------|----------------------------|--------------|
| **                       | [External S    | ender] ACD                                        | P Assessmer                                      | nt is due in                     | for emp          | loyee - M            | essage (Plain  | Text)                 | <b>A</b> -        | - 0                        | ×            |
| File                     | Message        | Help                                              | Acrobat                                          | t 🖓                              | Tell m           | e what yo            | u want to do   | )                     |                   |                            |              |
| Delete                   | Respond        | Share to<br>Teams                                 | Quick<br>Steps ¥<br>Quick S                      | Move<br>ř                        | Tags             | Editing              | Immersive      | Translate<br>Language | Q<br>Zoom<br>Zoom | Viva<br>Insights<br>Add-in | , ,          |
| [Exte                    | DoNot          | nder] AC<br>Reply@m<br>ACDP.SUPEF                 | CDP Asso<br>ail.mil<br>RVISOR@PM                 | essmer<br>//widget.              | nt is di         | ue in fo             | or emplo       | yee                   | « <del>.</del>    | <b>1</b> 0/1,              | •••          |
| A CAS2                   | Net 2.0 ACI    | OP Assessn                                        | nent is due                                      | in 0 day(                        | s) for EN        | 1PLOYEE,             | ACDP 2.        |                       |                   |                            |              |
| Please t                 | ake the ap     | propriate a                                       | action. If th                                    | is has alr                       | eady bee         | en addres            | sed, please    | disregard t           | his messa         | ge.                        |              |
|                          | (External Ser  | nder] ACDP                                        | Assessment                                       | is over du                       | e for emp        | oloyee - I           | Message (Plair | Text)                 | <b>a</b> -        | - 0                        | ×            |
| File<br>X<br>Delete<br>V | Message        | Help<br>Contraction<br>Share to<br>Teams<br>Teams | Acrobat<br>Quick<br>Steps ~<br>Quick S           | Move<br>V                        | Tell m<br>Tags   | e what yo<br>Editing | u want to do   | Translate             | Q<br>Zoom<br>Zoom | Viva<br>Insights<br>Add-in | ,            |
| [Exte                    | DoNoti<br>To A | nder] AC<br>Reply@m<br>CDP.SUPER                  | CDP Asse<br>ail.mil<br>avisor@pw<br>ment is over | essmer<br>1WIDGET.<br>r due 1 da | MIL<br>ay(s) for | ver due              | e for emp      | oloyee                | «5 <del>- ;</del> | 10/2                       | •••<br>/2022 |

Please take the appropriate action. If this has already been addressed, please disregard this message.

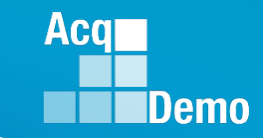

CAS2Net will email the supervisor with an overdue email every day, except on weekends and holidays

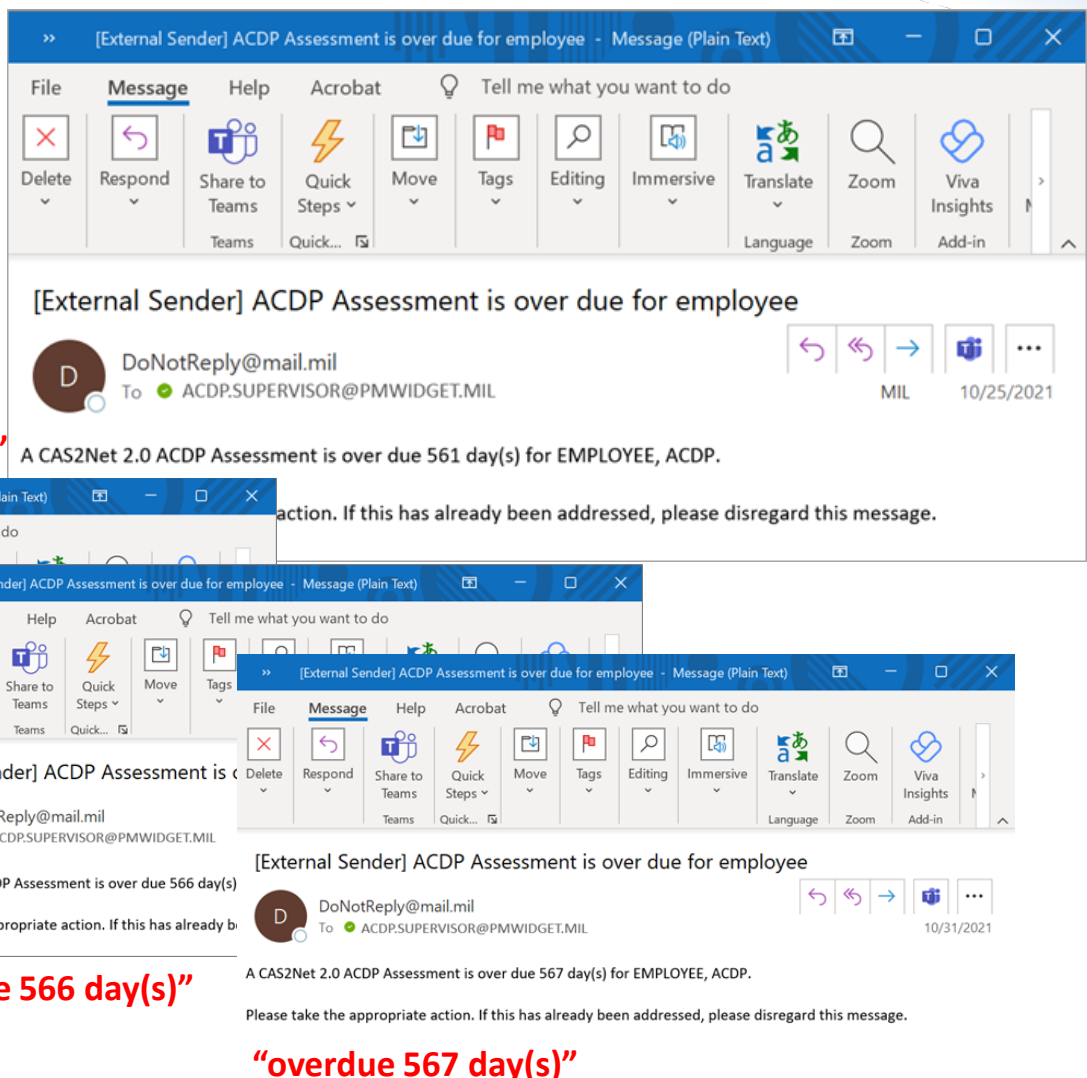

#### "overdue 561 day(s)"

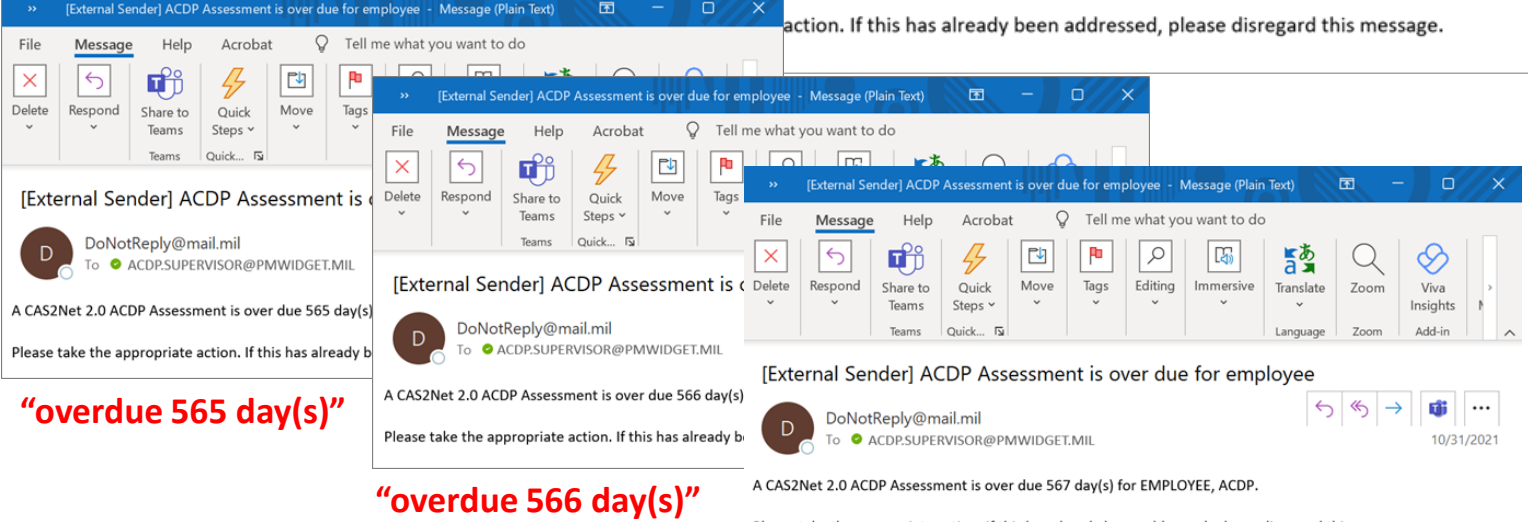

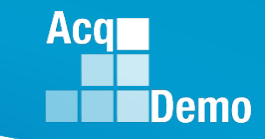

79

## **User Profile – ACDP Employee**

• Default setting for "ACDP Approver is Pay Pool Manager" is "No"

| Accelerated Compensation for D | Developmental Positions   |                        |                        |                            | •                  |
|--------------------------------|---------------------------|------------------------|------------------------|----------------------------|--------------------|
| ACDP Start Date                | Developmental Program     |                        | Associated PRDs        |                            | Current PRD Number |
| 10-13-2019                     | Career Ladder             | × *                    | Associated PRD Numbers |                            | PRD Number         |
| Target Career Path             |                           | Max Broadband Level    |                        | Target Occupational Series |                    |
| NH - Business Manageme         | ent and Technical Man 🗙 🖲 | III                    | ×▼                     | 1102 - CONTRACTING         | X *                |
| Next Projected ACDP Start      | ACDP Approver is Pay Pool | ACDP Approving Officer |                        |                            |                    |
| Date 🚔                         | Manager                   | Select Option          | Ŧ                      |                            |                    |
|                                | NO TES                    |                        |                        |                            |                    |

• If left as "No" will require selecting someone other than the Pay Pool Manager as the ACDP Approver (may be different in each user profile)

| ACDP Start Date     | Developmental Program | 1                     | Associated PRDs     |                        | Current PRD Number |
|---------------------|-----------------------|-----------------------|---------------------|------------------------|--------------------|
| 10-13-2019          | Career Ladder         | X *                   | Associated PRD Numb | bers                   | PRD Number         |
| Target Career Path  |                       | Max Broadband Level   |                     | Target Occupational Se | eries              |
| NH - Business Man   | agement and Te × •    | III                   | X *                 | 1102 - CONTRACT        | ING ו              |
| Next Projected ACDP | ACDP Approver is Pay  | ACDP Approving Office | er                  |                        |                    |
| Start Date          | Pool Manager          | Select Option         |                     | •                      |                    |
| -                   |                       | strat                 |                     |                        |                    |
|                     |                       | STRATOR, ADMIN        |                     |                        |                    |

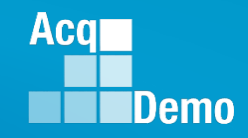

- If the Pay Pool Manager is the "ACDP Approver is Pay Pool Manager" then change ACDP Approver is Pay to ACDP Approver is Pay **Pool Manager Pool Manager** No -Accelerated Compensation for Developmental Positions ACDP Start Date **Developmental Program** Associated PRDs Current PRD Number 首 10-13-2019 Career Ladder ×т Associated PRD Numbers PRD Number Target Career Path Max Broadband Level Target Occupational Series NH - Business Management and Te... X -1102 - CONTRACTING ш Xv ×× Next Projected ACDP ACDP Approver is Pay Start Date Pool Manager 首 Yes Post-Cycle Activity History
- Finally, select "Save" Save to save ACDP Approver, Next Projected ACDP Start Date, Target Occupational Series, Max Broadband Level, Target Career Path, Current PRD Number, Associated PRDs, Developmental Program, ACDP Start Date, Supervisor 1, and Is ACDP User

## **ACDP Reports**

#### ACDP – NOTIFICATIONS

An email notification is sent to the assigned supervisor(s) and administrator(s) / superuser(s) when an ACDP employee is nearing the next scheduled ACDP assessment due date. The system compares the next ACDP assessment due date to the current date to send reminder email notifications at the 90, 60, 30, and 0 day mark. In addition, whenever there is a change in status.

|                               |              | Email To      |               |
|-------------------------------|--------------|---------------|---------------|
| ACDP Assessment Status        | Employee     | Supervisor(s) | Administrator |
| Draft                         | $\checkmark$ | ✓             | ✓             |
| Not Started                   | $\checkmark$ | $\checkmark$  | $\checkmark$  |
| Submitted to Supervisor 1     |              | ✓             | ✓             |
| Pending Supervisor 2 Approval |              | $\checkmark$  | ~             |
| Approved                      |              |               | ✓             |
| Approval Finalized            |              | ~             | ~             |
| Approved – Returned           |              | ✓             | ✓             |
| Released                      | ✓            | ~             | ✓             |

Aca

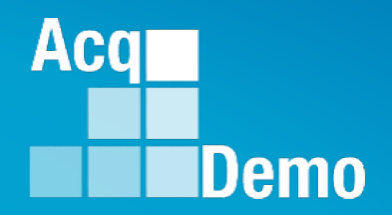

## Questions on Setting Up User Profiles for ACDP?

## **ACDP Assessment Issues**

#### When the Administrator updated the User Profile "Is ACDP User" to "Yes"

User Profile has the Panel Accelerated Compensation for Developmental Positions

| Fiscal Year | Assessment Number | Basic Pay | Percentage Increase | Dollar Increase | Start Date | End Date | Generate     |
|-------------|-------------------|-----------|---------------------|-----------------|------------|----------|--------------|
| 2023        | 1                 |           | %                   | \$0             |            |          | Generate PDF |

#### FY2022#1Blank \$Blank %\$004-10-202210-10-2022

ACDP Status is "Draft"

| neral Information                 |                                                                         |                                                                                   |                                            |
|-----------------------------------|-------------------------------------------------------------------------|-----------------------------------------------------------------------------------|--------------------------------------------|
|                                   | Fiscal Year:<br>2023                                                    | v                                                                                 |                                            |
| Supervisor Level 1:<br>LEE, JERRY | Supervisor Level 2:                                                     | Sub-Panel Manager:<br>CALI, FORNIA                                                | Pay Pool Manager:<br>DISTRICT, OF COLUMBIA |
| Broadband Level:<br>II            | Occupational Series:<br>0028 - ENVIRONMENTAL PROTECTION N<br>SPECIALIST | Career Path:<br>IH - Business Management and Technical<br>Management Professional | Expected OCS and Range:<br>21 - 25 - 28    |
| tribution Planning                |                                                                         |                                                                                   |                                            |
|                                   | Assessment Num<br>1                                                     | ıber                                                                              |                                            |
|                                   | From Date                                                               | <b>#</b>                                                                          |                                            |
|                                   |                                                                         |                                                                                   |                                            |
|                                   | Contribution Plan Effect<br>10-01-2022                                  | ctive Date:                                                                       |                                            |

Acq

 If the supervisor goes to their ACDP Assessments Module and "Initiate new ACDP Assessment" Initiate new ACDP Assessment. ... pop-up

to select employee and start date of new ACDP Assessment

| Acq CAS2Net 2. | 0 Yo | our Session will expire in 10:41 minute | This system is only designed for proces | sing up to CIII and unauthorized disclosure of in | nformation is a violation of the | law. 📀 | JERRY LEE 🗕 |
|----------------|------|-----------------------------------------|-----------------------------------------|---------------------------------------------------|----------------------------------|--------|-------------|
|                |      |                                         | Cleate ACDF Assessment                  |                                                   | ^                                |        |             |
|                | ÷    | ACDP Assessmer                          | Please select the employee a            | nd the start date of the new ACI                  | DP                               |        |             |
|                |      | General Information                     | Ass                                     | essment                                           |                                  |        |             |
|                |      |                                         | ACDP Employee                           | Start Date                                        |                                  |        |             |
|                | -    |                                         | Select Option 🔹                         |                                                   | <b>=</b>                         |        |             |
|                | -    |                                         |                                         | Cancel                                            | Save                             |        |             |
|                | ÷    |                                         |                                         |                                                   |                                  |        |             |
|                | -    |                                         |                                         |                                                   |                                  |        |             |

#### That is within the six-month window, e.g., 04-10-2022

#### This will creates another assessment as #2

| Fiscal Year | Assessment Number | Basic Pay | Percentage Increase | Dollar Increase | Start Date | End Date   | Generate     |
|-------------|-------------------|-----------|---------------------|-----------------|------------|------------|--------------|
| 2023        | 1                 |           | 96                  | \$0             |            |            | Generate PDF |
| 2022        | 2                 |           | 96                  | \$0             | 04-10-2022 | 10-10-2022 | Generate PDF |

Aca

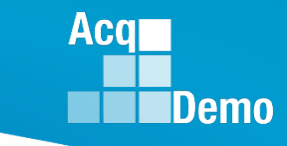

#### If ACDP Employee opens Assessment 1 and enters 04-10-2022

| Contribution Planning |                                          | • |
|-----------------------|------------------------------------------|---|
|                       | Assessment Number 1 From Date 04-10-2022 |   |
|                       | 04-10-2022                               |   |

#### **CAS2Net updates Fiscal Year to 2022**

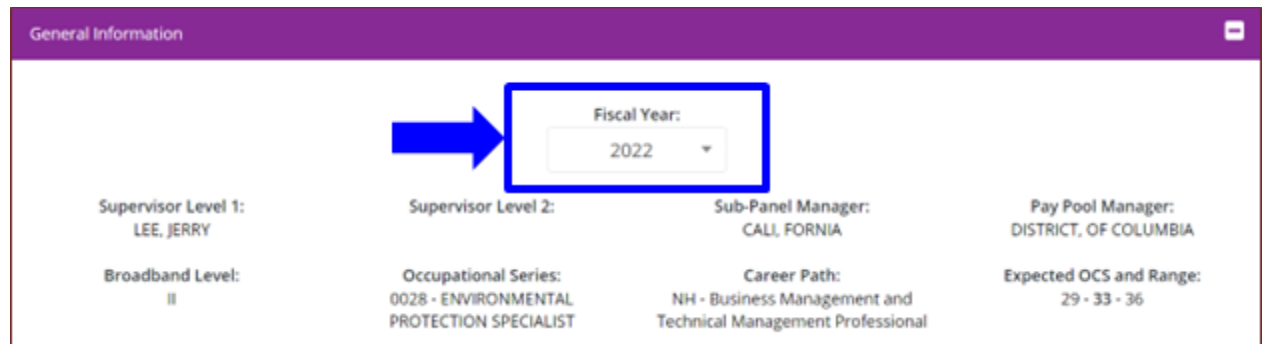

#### User Profile would now have three assessments

| Fiscal Year | Assessment Number | Basic Pay | Percentage Increase | Dollar Increase | Start Date | End Date   | Generate     |
|-------------|-------------------|-----------|---------------------|-----------------|------------|------------|--------------|
| 2023        | 3                 |           | 96                  | \$0             |            |            | Generate PDF |
| 2022        | 2                 |           | 96                  | \$0             | 04-10-2022 | 10-10-2022 | Generate PDF |
| 2022        | 1                 |           | 96                  | \$0             | 04-10-2022 | 10-10-2022 | Generate PDF |

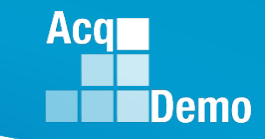

#### Can the Administrator delete the other assessments?

| Fiscal Year                                                       | Assessment Number                                        | Basic Pay                                               | Percentage Increase                             | Dollar Increase                                                                                                   | Start Date                                                       | End Date                                                                                                    | Generate                                                                                                    |
|-------------------------------------------------------------------|----------------------------------------------------------|---------------------------------------------------------|-------------------------------------------------|----------------------------------------------------------------------------------------------------|------------------------------------------------------------------|----------------------------------------------------------------------------------------------------|----------------------------------------------------------------------------------------------------|
| 2022                                                              | 1                                                        |                                                         | 96                                              | \$0                                                                                                    | 04-10-2022                                                       | 10-10-2022                                                                                                    | Generate PDF                                                                                                    |
| FY2022                                                            | #1                                                       | Blank \$                                                | Blank %                                         | <b>\$0</b>                                                                                                    | 04-10-                                                           | 2022                                                                                                    | 10-10-2022                                                                                                    |
| Fiscal Year                                                       | Assessment Number                                        | Basic Pay                                               | Percentage Increase                             | Dollar Increase                                                                                                   | Start Date                                                       | End Date                                                                                                    | Generate                                                                                                    |
| 2023                                                              | 1                                                        |                                                         | 96                                              | \$0                                                                                                    |                                                                  |                                                                                                    | Generate PDF                                                                                                    |
| 2022                                                              | 2                                                        |                                                         | 96                                              | \$0                                                                                                    | 04-10-2022                                                       | 10-10-2022                                                                                                    | Generate PDF                                                                                                    |
| FY2023                                                            | #1                                                       | Blank Ś                                                 | Blank %                                         | \$ <b>0</b>                                                                                                    |                                                                  |                                                                                                    |                                                                                                    |
|                                                                   |                                                          |                                                         |                                                 | -                                                                                                    |                                                                  |                                                                                                    |                                                                                                    |
| FY2022                                                            | #2                                                       | Blank \$                                                | Blank %                                         | \$0                                                                                                    | 04-10-2                                                          | 2022                                                                                                    | 10-10-2022                                                                                                    |
| FY2022<br>Fiscal Year                                             | # <b>2</b><br>Assessment Number                          | Blank \$                                                | Blank %                                         | \$0<br>Dollar Increase                                                                                            | <b>04-10-2</b><br>Start Date                                     | 2022<br>End Date                                                                                                    | <b>10-10-2022</b><br>Generate                                                                                   |
| FY2022<br>Fiscal Year<br>2023                                     | #2<br>Assessment Number                                  | Blank \$                                                | Blank %<br>Percentage Increase                  | \$0<br>S0                                                                                                    | <b>04-10-2</b><br>Start Date                                     | End Date                                                                                                    | 10-10-2022<br>Generate                                                                                          |
| FY2022<br>Fiscal Year<br>2023<br>2022                             | #2<br>Assessment Number<br>3<br>2                        | Blank \$                                                | Blank %<br>Percentage Increase<br>%             | \$0<br>Dollar Increase<br>\$0<br>\$0                                                                              | 04-10-2<br>Start Date<br>04-10-2022                              | 2022<br>End Date                                                                                                    | 10-10-2022<br>Generate<br>Generate PDF<br>Generate PDF                                                          |
| Fy2022<br>Fiscal Year<br>2023<br>2022<br>2022                     | #2<br>Assessment Number<br>3<br>2<br>1                   | Blank \$                                                | Blank %<br>Percentage Increase<br>%<br>%        | \$0<br>Dollar Increase<br>\$0<br>\$0<br>\$0                                                                       | 04-10-2<br>Start Date 04-10-2022 04-10-2022                      | End Date           International           International           International           International           International           International                                                                                                    | 10-10-2022         Generate         Generate PDF         Generate PDF         Generate PDF         Generate PDF |
| FY2022<br>Fiscal Year<br>2023<br>2022<br>2022<br>FY2023           | #2<br>Assessment Number<br>3<br>2<br>1<br>#3             | Blank \$                                                | Blank % Percentage Increase % % % Blank %       | \$0<br>Dollar Increase<br>\$0<br>\$0<br>\$0<br>\$0<br>\$0                                                         | 04-10-2         Start Date         04-10-2022         04-10-2022 | End Date       International International Internatione International Inter                                          | 10-10-2022         Generate         Generate PDF         Generate PDF         Generate PDF                      |
| FY2022<br>Fiscal Year<br>2023<br>2022<br>2022<br>FY2023<br>FY2022 | #2<br>Assessment Number<br>3<br>2<br>1<br>#3<br>#3<br>#2 | Blank \$ Basic Pay Basic Pay Blank \$ Blank \$ Blank \$ | Blank % Percentage Increase % % Blank % Blank % | \$0<br>Dollar Increase<br>\$0<br>\$0<br>\$0<br>\$0<br>\$0<br>\$0<br>\$0<br>\$0<br>\$0<br>\$0<br>\$0<br>\$0<br>\$0 | 04-10-2<br>Start Date<br>04-10-2022<br>04-10-2022<br>04-10-2022  | 2022<br>End Date End Date Internet Internet Intern | 10-10-20222<br>Generate<br>Generate PDF<br>Generate PDF<br>Generate PDF                                         |

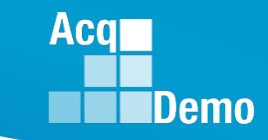

| Fiscal Year | Assessment Number | Basic Pay | Percentage Increase | Dollar Increase | Start Date | End Date   | Generate     |
|-------------|-------------------|-----------|---------------------|-----------------|------------|------------|--------------|
| 2023        | 3                 |           | 96                  | \$0             |            |            | Generate PDF |
| 2022        | 2                 |           | 96                  | \$0             | 04-10-2022 | 10-10-2022 | Generate PDF |
| 2022        | 1                 |           | 96                  | \$0             | 04-10-2022 | 10-10-2022 | Generate PDF |

Administrator ... CCAS Management ... ACDP Assessments ... Fiscal Year

| General Information |             |       |  |
|---------------------|-------------|-------|--|
|                     | Fiscal Year |       |  |
|                     | 2023        |       |  |
|                     |             | ,<br> |  |

... Select Employee and ACDP Assessment status must be Draft

| Employee ACDP Assessments - Administrator |                         |                   |                         |                        |                               |  |  |
|-------------------------------------------|-------------------------|-------------------|-------------------------|------------------------|-------------------------------|--|--|
|                                           |                         |                   |                         |                        |                               |  |  |
| Show 25 v entries Search:                 |                         |                   |                         |                        |                               |  |  |
| Status Q                                  | Name <b>Q</b><br>washin | Email Q           | Supervisor 1<br>Q<br>It | Supervisor 2<br>Q<br>I | Date<br>Communicated<br>Q<br> |  |  |
| Draft                                     | WASHING, TON            | JERRY.LEE@DAU.EDU | JERRY LEE               |                        |                               |  |  |

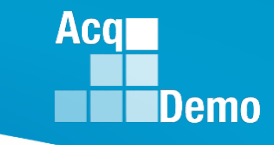

- Note status is "Draft" ... Fiscal Year "2023" ... Assessment Number 3
- Select "Delete"

| neral Information                 |                                                                       |                                                                                   | •                                          |
|-----------------------------------|-----------------------------------------------------------------------|-----------------------------------------------------------------------------------|--------------------------------------------|
|                                   | Fis                                                                   | cal Year:                                                                         |                                            |
|                                   | 2                                                                     | 2023 -                                                                            |                                            |
| Supervisor Level 1:<br>LEE, JERRY | Supervisor Level 2:                                                   | Sub-Panel Manager:<br>CALI, FORNIA                                                | Pay Pool Manager:<br>DISTRICT, OF COLUMBIA |
| Broadband Level:<br>II            | Occupational Series:<br>0028 - ENVIRONMENTAL<br>PROTECTION SPECIALIST | Career Path:<br>NH - Business Management and<br>Technical Management Professional | Expected OCS and Range:<br>21 - 25 - 28    |
| ntribution Planning               |                                                                       |                                                                                   | •                                          |
|                                   | Assessn                                                               | nent Number                                                                       |                                            |
|                                   |                                                                       | 3                                                                                 | Delete Cancel                              |

 Pop-up asking "Are you sure you want to Delete this ACDP Assessment? This action cannot be undone." Select "Yes"

| Acq<br>Demo CAS2Net 2  |            | This sustain is only designed for avaraging up to CIII and unauthorized disclosure of in Delete ACDP Assessment × | formation is a | 🔋 JERRY LEE 🗸 |
|------------------------|------------|----------------------------------------------------------------------------------------------------|----------------|---------------|
| Home     System Owner  | <br>ACDP   | Are you sure you want to Delete this ACDP Assessment? This action cannot be undone.                               |                |               |
| 📽 Regional Pay Manager | General li | NO Yes                                                                                                    |                | •             |

ACDD A

- CAS2Net returns to Fiscal Year
- Status is "Not Started"

| ACDP Assessments                          |                   |                   |                   |                           |  |  |  |
|-------------------------------------------|-------------------|-------------------|-------------------|---------------------------|--|--|--|
| General Information                       |                   |                   |                   | •                         |  |  |  |
|                                           | Fiscal Year       |                   |                   |                           |  |  |  |
|                                           | 2023              | Ŧ                 |                   |                           |  |  |  |
| Employee ACDP Assessments - Administrator |                   |                   |                   | =                         |  |  |  |
| m                                         |                   |                   |                   |                           |  |  |  |
|                                           |                   |                   |                   |                           |  |  |  |
| Show 25 v entries                         |                   |                   | Search:           |                           |  |  |  |
| Status Q Name Q IF Washin Ik              | Email Q           | Supervisor 1<br>Q | Supervisor 2<br>Q | Date<br>Communicated<br>Q |  |  |  |
| Not Started WASHING, TON                  | JERRY.LEE@DAU.EDU | JERRY LEE         |                   |                           |  |  |  |

## • User Profile updated

#### • To remove Assessment 2

| Accelerated Compensation for Developmental Positions |                   |           |                     |                 |            |            |              |
|------------------------------------------------------|-------------------|-----------|---------------------|-----------------|------------|------------|--------------|
| Fiscal Year                                          | Assessment Number | Basic Pay | Percentage Increase | Dollar Increase | Start Date | End Date   | Generate     |
| 2022                                                 | 2                 |           | %                   | \$0             | 04-10-2022 | 10-10-2022 | Generate PDF |
| 2022                                                 | 1                 |           | %                   | \$0             | 04-10-2022 | 10-10-2022 | Generate PDF |

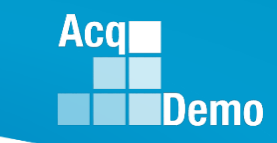

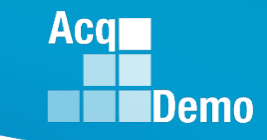

 Administrator ... CCAS Management ... ACDP Assessments ... Fiscal Year 2022

| General Information |             |  |
|---------------------|-------------|--|
|                     | Fiscal Year |  |
|                     | 2022 🔻      |  |

#### ... Select Employee and ACDP Assessment status must be Draft

| Employee ACDP Ass | Employee ACDP Assessments - Administrator |                   |                         |                        |                               |  |  |  |  |
|-------------------|-------------------------------------------|-------------------|-------------------------|------------------------|-------------------------------|--|--|--|--|
|                   |                                           |                   |                         |                        |                               |  |  |  |  |
| Show 25 🗸         | Show 25 v entries Search:                 |                   |                         |                        |                               |  |  |  |  |
| Status Q          | Name <b>Q</b><br>washing,                 | Email Q           | Supervisor 1<br>Q<br>It | Supervisor 2<br>Q<br>I | Date<br>Communicated<br>Q<br> |  |  |  |  |
| Draft             | WASHING, TON                              | JERRY.LEE@DAU.EDU | JERRY LEE               |                        |                               |  |  |  |  |

#### ... Open assessment ... Assessment Number 2

| Contribution Planning |                               | -             |
|-----------------------|-------------------------------|---------------|
|                       | Assessment Number             |               |
|                       | 2                             |               |
| Cont                  | ribution Plan Effective Date: | Delete Cancel |

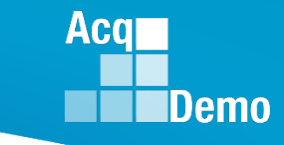

... Select "Delete"

| Contribution Planning |                                   | -             |
|-----------------------|-----------------------------------|---------------|
|                       | Assessment Number                 |               |
|                       | 2                                 |               |
|                       | Contribution Plan Effective Date: | Delete Cancel |

... Pop-up asking "Are you sure you want to Delete this ACDP Assessment? This action cannot be undone." Select "Yes"

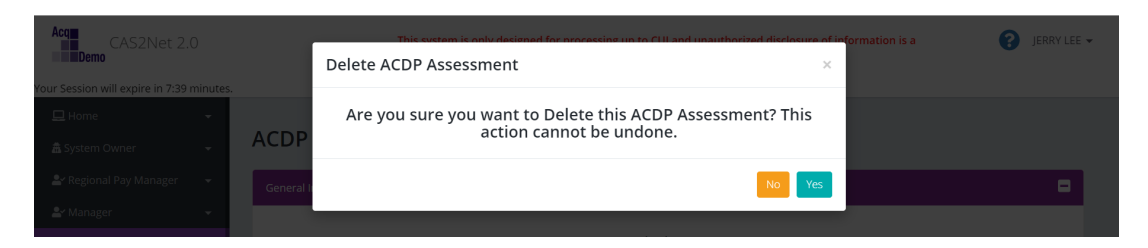

• Go to User Profile ... Accelerated Compensation for Developmental Positions ... only one assessment

| Fiscal Year | Assessment Number | Basic Pay | Percentage Increase | Dollar Increase | Start Date | End Date   | Generate     |
|-------------|-------------------|-----------|---------------------|-----------------|------------|------------|--------------|
| 2022        | 1                 |           | %                   | \$0             | 04-10-2022 | 10-10-2022 | Generate PDF |

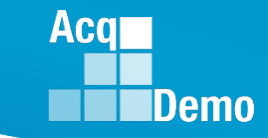

For the first ACDP assessment, the correct process is for the ACDP Employee to enters the From Date

| Contribution Planning |                                   | - |
|-----------------------|-----------------------------------|---|
|                       | Assessment Number<br>1            |   |
|                       | From Date 04-10-2022              |   |
|                       | Contribution Plan Effective Date: |   |
|                       | 04-10-2022                        |   |

#### User Profile would have one assessment

| Fiscal Year | Assessment Number | Basic Pay | Percentage Increase | Dollar Increase | Start Date | End Date   | Generate     |
|-------------|-------------------|-----------|---------------------|-----------------|------------|------------|--------------|
| 2022        | 1                 |           | 96                  | \$0             | 04-10-2022 | 10-10-2022 | Generate PDF |

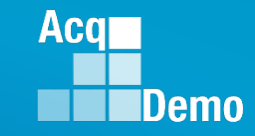

### When Can an Administrator Delete an Assessment?

Administrators can delete the ACDP when the status is either Draft, Submitted to Supervisor 1, or Pending Supervisor 2 Approval

| ACDP Assessment Status                                                                                                    | Refresh ACDP<br>Assessment | Cancel<br>(Revert<br>View) | Delete       | Return for<br>Changes | Modify       |
|----------------------------------------------------------------------------------------------------|----------------------------|----------------------------|--------------|-----------------------|--------------|
| Draft<br>(When User Profile has "Is ACDP User"<br>changed to "Yes" and next assessment)                                    |                            | $\checkmark$               | $\checkmark$ |                       |              |
| Not Started<br>(Upon deletion of a draft ACDP, ACDP<br>Submitted to Supervisor 1 or ACDP Pending<br>Supervisor 2 Approval) |                            |                            |              |                       |              |
| Submitted to Supervisor 1<br>(Employee to Supervisor)                                                                      |                            | $\checkmark$               | $\checkmark$ |                       |              |
| Pending Supervisor 2 Approval                                                                                              |                            | $\checkmark$               | $\checkmark$ |                       |              |
| Approved<br>(Supervisor's Assessment and Recommended<br>Percent Increase)                                                  | $\checkmark$               | $\checkmark$               |              |                       |              |
| Approval Finalized<br>(by Manager / ACDP Approving Official)                                                               | $\checkmark$               | $\checkmark$               |              |                       |              |
| Released<br>(by Supervisor to Employee)                                                                                    |                            | $\checkmark$               |              | $\checkmark$          | $\checkmark$ |

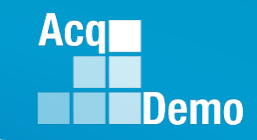

## ACDP Issue – Can't See Assessment and/or Incorrect Basic Pay

- Employee reported "can see Assessment 6 but not 5"
- Supervisor reported "can see Assessment 6 but not 5"
- Administrator checks and confirms seeing 6 but not 5
- Administrator opens User Profile ... 6 was initiated, 5 has a basic pay that less than Assessment 4, and 2's basic pay less than 1

| User Profile - EMPLOYEE, ACDP 2 (ID #232664)         |                   |           |                     |                 |            |            |              |  |
|------------------------------------------------------|-------------------|-----------|---------------------|-----------------|------------|------------|--------------|--|
| Accelerated Compensation for Developmental Positions |                   |           |                     |                 |            |            |              |  |
| Fiscal Year                                          | Assessment Number | Basic Pay | Percentage Increase | Dollar Increase | Start Date | End Date   | Generate     |  |
| 2023                                                 | 6                 |           | %                   | \$0             | 03-01-2023 | 09-01-2023 | Generate PDF |  |
| 2023                                                 | 5                 | \$58,048  | 10 %                | \$5,805         | 10-03-2022 | 04-03-2023 | Generate PDF |  |
| 2022                                                 | 4                 | \$63,853  | 10 %                | \$6,385         | 04-02-2022 | 10-02-2022 | Generate PDF |  |
| 2022                                                 | 3                 | \$50,692  | 10 %                | \$5,069         | 10-01-2021 | 04-01-2022 | Generate PDF |  |
| 2021                                                 | 2                 | \$46,084  | 10 %                | \$4,608         | 04-01-2021 | 09-30-2021 | Generate PDF |  |
| 2020                                                 | 1                 | \$49,723  | 10 %                | \$4,972         | 09-28-2020 | 03-28-2021 | Generate PDF |  |

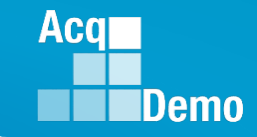

#### ACDP Issue – Can't See Assessment

#### Administrator in CCAS Management opens #6, status is "Draft"

|                              | ∃ Home ▼                                                                        | ACDP Assessment                   | for ACDP 2 EMPLOYE                                                | <b>E</b> (Draft)                                                                  |                                         |               |
|------------------------------|---------------------------------------------------------------------------------|-----------------------------------|-------------------------------------------------------------------|-----------------------------------------------------------------------------------|-----------------------------------------|---------------|
|                              | 🖌 Regional Pay Manager 🗸 🗸                                                      | General Information               |                                                                   |                                                                                   |                                         |               |
|                              | 🖌 Manager 🚽 👻                                                                   |                                   | 51                                                                |                                                                                   |                                         |               |
|                              | Administrator 🚽                                                                 |                                   | FIS                                                               | 023 <del>•</del>                                                                  |                                         |               |
|                              | <ul> <li>Organization Management</li> <li>Pay Pool Notices</li> </ul>           | Supervisor Level 1:<br>LEE, JERRY | Supervisor Level 2:                                               | Sub-Panel Manager:                                                                | Pay Pool Manager:                       |               |
|                              | <ul> <li>Archived Appraisals</li> <li>Reports</li> <li>Trusted Agent</li> </ul> | Broadband Level:<br>li            | Occupational Series:<br>0343 - MANAGEMENT AND<br>PROGRAM ANALYSIS | Career Path:<br>NH - Business Management and<br>Technical Management Professional | Expected OCS and Range:<br>53 - 56 - 60 |               |
|                              | CCAS Management -<br>Contribution Plans                                         | Contribution Planning             |                                                                   |                                                                                   | •                                       |               |
|                              | Assessments Annual Assessments ACDP Assessments Closeout Assessments            |                                   | Assessn                                                           | ent Number<br>6<br>Plan Effective Date:                                           | Delete Cancel                           |               |
| Select "Delet<br>ACDP Assess | te" Dele<br>ment? Tl                                                            | nis action                        | p-up "Aro<br>cannot be                                            | e you sure y<br>undone."                                                          | you want to                             | o delete this |
|                              | CAS2Net 2.0                                                                     | Delete ACDP                       | evetem is only designed for processing un<br>Assessment           | n CIII and unauthorized disclosure of inform<br>×                                 | nation is a 👔 JERRY LEE 🔹               |               |
|                              |                                                                                 | ACDP Are you su                   | ure you want to Delete this A<br>action cannot be und             | CDP Assessment? This one.                                                         |                                         |               |
|                              |                                                                                 | General I                         |                                                                   | No                                                                                | -                                       |               |
|                              |                                                                                 |                                   |                                                                   |                                                                                   |                                         |               |

#### Acq Demo

### **ACDP Issue – Basic Pay**

 Administrator opens User Profile ... 6 deleted, 5 has a basic pay that less than Assessment 4, and 2's basic pay less than 1

#### User Profile - EMPLOYEE, ACDP 2 (ID #232664)

| Fiscal Year | Assessment Number | Basic Pay | Percentage Increase | Dollar Increase | Start Date | End Date   | Generate     |
|-------------|-------------------|-----------|---------------------|-----------------|------------|------------|--------------|
| 2023        | 5                 | \$58,048  | 10%                 | \$5,805         | 10-03-2022 | 04-03-2023 | Generate PDF |
| 2022        | 4                 | \$63,853  | 10%                 | \$6,385         | 04-02-2022 | 10-02-2022 | Generate PDF |
| 2022        | 3                 | \$50,692  | 10%                 | \$5,069         | 10-01-2021 | 04-01-2022 | Generate PDF |
| 2021        | 2                 | \$46,084  | 10%                 | \$4,608         | 04-01-2021 | 09-30-2021 | Generate PDF |
| 2021        | 1                 | \$49,723  | 10%                 | \$4,972         | 09-28-2020 | 03-28-2021 | Generate PDF |

#### Check User Profile ... Salary Information

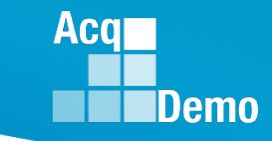

#### **ACDP Issue – Basic Pay**

#### On 10-02-2022, Assessment 4 had \$63,853 + \$6,385 (= \$70,238)

| Fiscal Year | Assessment Number | Basic Pay | Percentage Increase | Dollar Increase | Start Date | End Date   | Generate     |
|-------------|-------------------|-----------|---------------------|-----------------|------------|------------|--------------|
| 2023        | 5                 | \$58,048  | 10%                 | \$5,805         | 10-03-2022 | 04-03-2023 | Generate PDF |
| 2022        | 4                 | \$63,853  | 10%'                | \$6,385         | 04-02-2022 | 10-02-2022 | Generate PDF |

On 04-02-2023 reviewed User Profile ... Salary Information ... Basic Pay is \$63,853

| Salary Information |                  |            |               |   |                   | 8 |
|--------------------|------------------|------------|---------------|---|-------------------|---|
| Presumptive Status | Retained Pay St. | tatus      |               |   |                   |   |
| Select Option      | Locality         |            | Locality Rate |   | Control Point OCS |   |
| \$ 63,853          | RUS - Rest of US | <b>x</b> • | 16.5          | % |                   |   |

Make correction to \$73,118 (\$63,853 + \$6,385 = \$70,238 + \$2,880 (2023 GPI at 4.1% and \$0 CRI)

| Salary Information |           |              |            |               |   |                   | - |
|--------------------|-----------|--------------|------------|---------------|---|-------------------|---|
| Presumptive Status |           | Retained Pay | Status     |               |   |                   |   |
| Select Option      | ▼         | No Yes       | 5          |               |   |                   |   |
| Basic Pay          | Locality  |              |            | Locality Rate |   | Control Point OCS |   |
| \$ 73,118          | RUS - Res | t of US      | <b>X</b> • | 16.5          | % |                   |   |

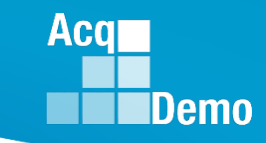

#### **ACDP Issue – Basic Pay**

| Fiscal Year | Assessment Number | Basic Pay | Percentage Increase | Dollar Increase | Start Date | End Date   | Generate     |
|-------------|-------------------|-----------|---------------------|-----------------|------------|------------|--------------|
| 2023        | 5                 | \$58,048  | 10%                 | \$5,805         | 10-03-2022 | 04-03-2023 | Generate PDF |
| 2022        | 4                 | \$63,853  | 10%'                | \$6,385         | 04-02-2022 | 10-02-2022 | Generate PDF |

#### **To correct Assessment 5**

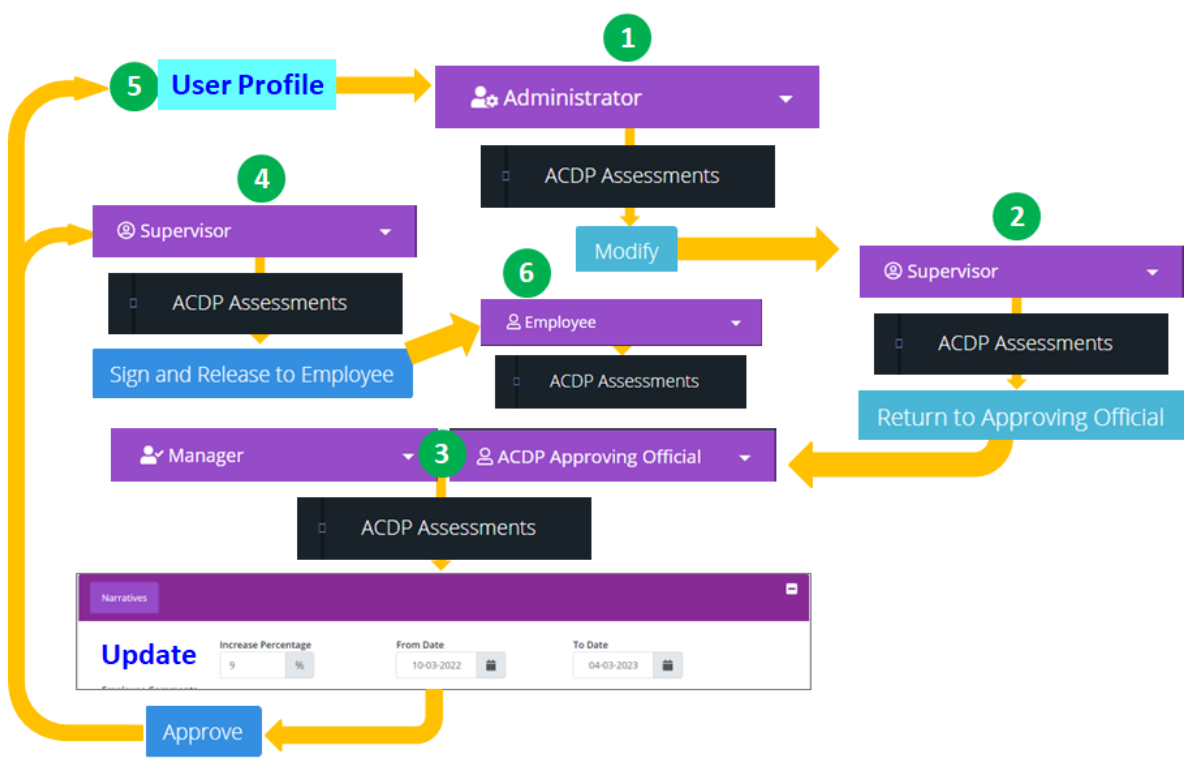

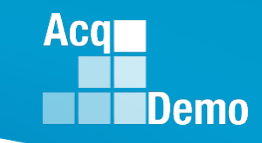

#### **ACDP Status – Released**

Refresh ACDP Assessment 🕒

For ACDP assessments in the **Released** status, you can refresh the employees' assessment to reflect updates made to the users' profile that are displayed in the General Information panel.

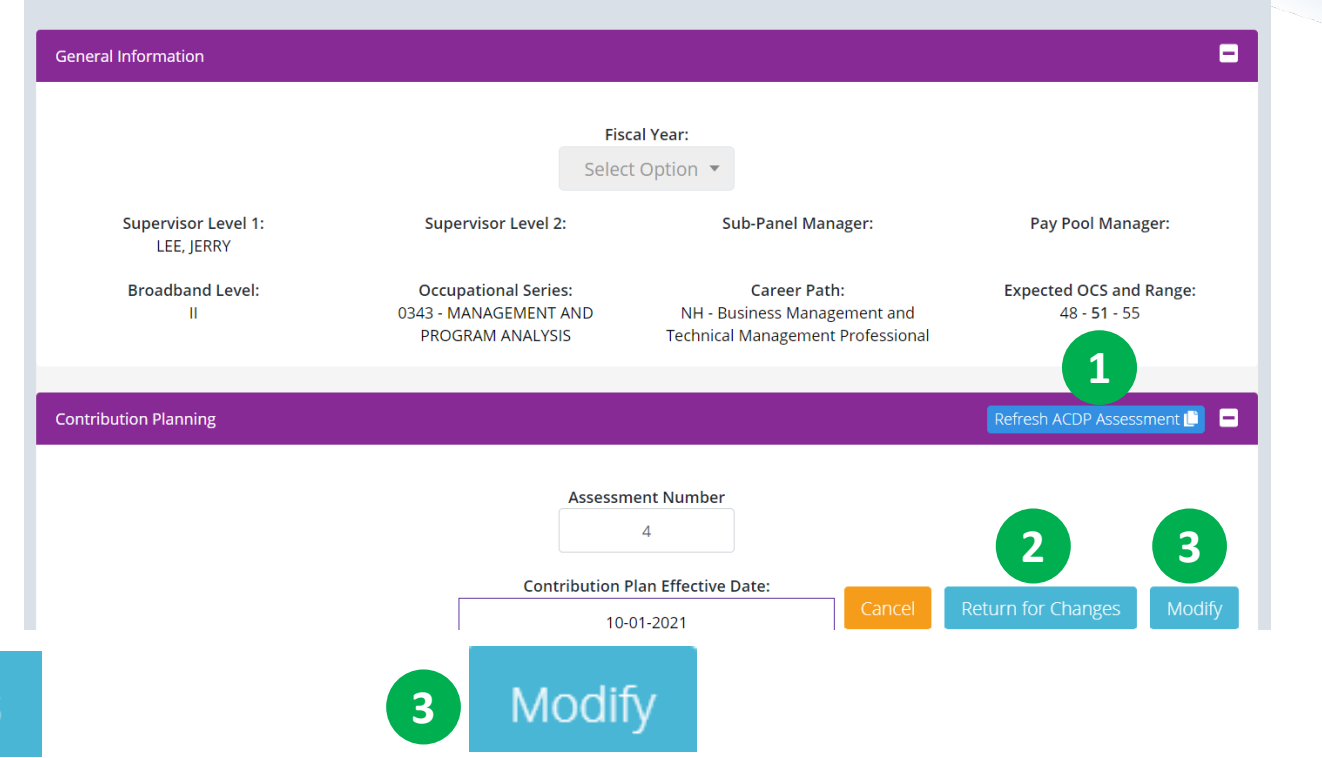

#### Return for Changes

2

Administrator can "Return for Changes" an ACDP assessment back to the employee if additional information or modifications are needed <u>after finalizing and approval</u> by the Manager/ACDP Approving Official. Administrator can "Modify" an ACDP assessment back to the supervisor if additional information or modifications are needed <u>after finalizing and approval</u> by the Manager/ACDP Approving Official.

ACDP Assessment for ACDP 2 EMPLOYEE (Released)

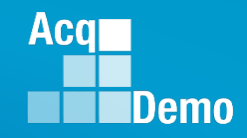

#### **ACDP Status – Released ... Return for Changes**

#### Return for Changes

Administrator can "Return for Changes" an ACDP assessment back to the employee if additional information or modifications are needed after finalizing and approval by the Manager/ACDP Approving Official.

| Acq CAS2Net 2.                   |          | ĺ          | This system is only designed for processing up to CIII and unauthorized disclosure of Return ACDP Assessment × | information is a | ? JERRY LEE ▼ |
|----------------------------------|----------|------------|----------------------------------------------------------------------------------------------------|------------------|---------------|
| Your Session will expire in 6:23 | minutes. | ACDP       | Are you sure you want to return this ACDP assessment to the<br>Employee?                                       |                  |               |
|                                  |          | General li | Justification                                                                                                  |                  | -             |
|                                  | -<br>-   |            |                                                                                                    |                  |               |
|                                  | ent      |            | LEE, JERRY                                                                                                    | Pay Pool Mar     | nager:        |

#### Pop-up ... Return ACDP Assessment

Are you sure you want to unlock this ACDP assessment to the Employee?

- Enter Justification on what the Employee needs to do
- Select "Yes" Yes ... CAS2Net generated email to the Employee and Administrator

## ACDP Status – Released ... Modify

#### Modify

Administrator can "Modify" an ACDP assessment back to the supervisor if additional information or modifications are needed after finalizing and approved by the Manager/ACDP Approving Official.

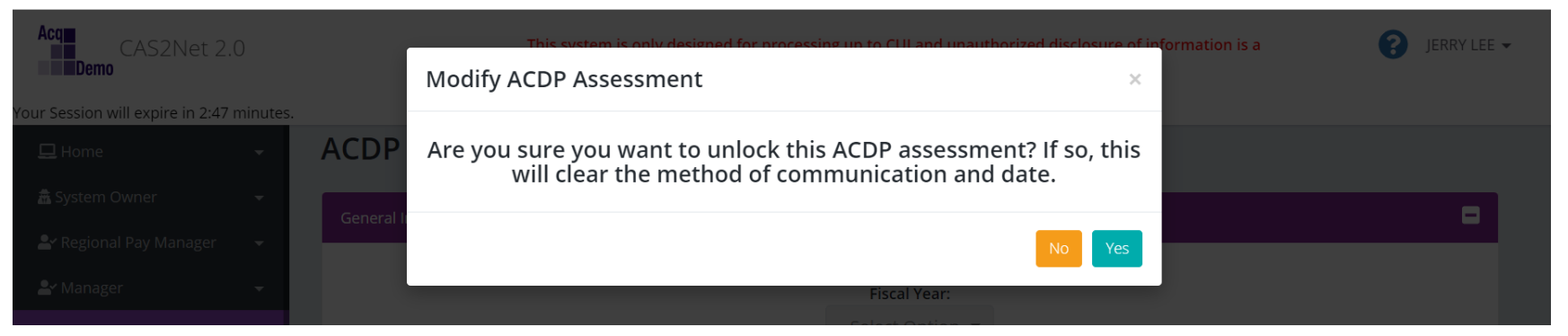

#### Pop-up ... Modify ACDP Assessment

Are you sure you want to unlock this ACDP assessment? If so, this will clear the method of communication and date.

Select "Yes" Administrator

Yes

... CAS2Net generated email to Supervisor and

Acq

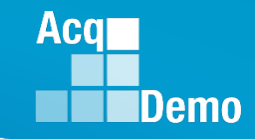

### ACDP Status – Released ... Modify ... Supervisor

#### Supervisor opens ACDP assessment, sees four action buttons

| Cancel                                                                                                    | Save               | Return to Approving Official | Sign and Release to Employee                 |  |  |  |  |  |
|----------------------------------------------------------------------------------------------------|--------------------|------------------------------|----------------------------------------------|--|--|--|--|--|
| Cont                                                                                                    | tribution Planning |                              |                                              |  |  |  |  |  |
| Assessment Number<br>5<br>Contribution Plan Effective Date:                                                           |                    |                              |                                              |  |  |  |  |  |
|                                                                                                    |                    | 10-01-2022                   |                                              |  |  |  |  |  |
| Contribution Plan(s) For Fiscal Year:<br>Contribution Plan - Effective 10-01-2022 - Approved - Communicated on 10-18- |                    |                              |                                              |  |  |  |  |  |
|                                                                                                    |                    | Cancel Save Return to App    | roving Official Sign and Release to Employee |  |  |  |  |  |

Data fields: Method(s) of Communication, Date Communicated, and ACDP IDP Date ... unlocked

| Narratives Supervisor 1 Appro | oval                                                                                  |                   | 8 |
|-------------------------------|---------------------------------------------------------------------------------------|-------------------|---|
|                               | Method(s) of Communication  Face To Face Tele-Conference Video Conference Email Other | Date Communicated |   |

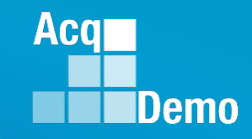

## ACDP Status – Released ... Modify ... Supervisor

Supervisor must select "Return to Approving Official"

Return to Approving Official

Pop-up ... Return ACDP Assessment

Are you sure you want to return this ACDP assessment to the Approving Official?

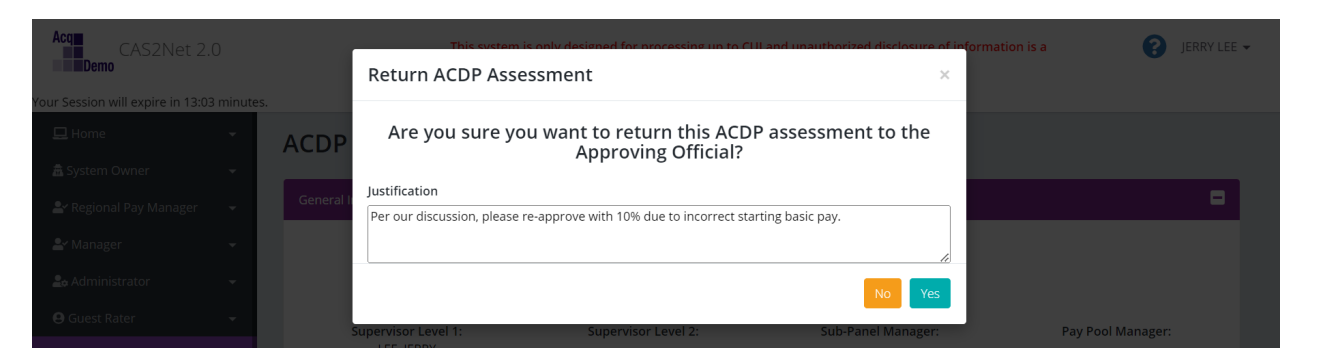

Supervisor should enter a justification requesting what the Manager / ACDP Approving Official needs to do, i.e., re-approve, change "Increase Percentage," change "From Date', or change "To Date"

Select "Yes" Yes ... CAS2Net generated email to Manager/ACDP Approving Official and Administrator

## ACDP Status – Released ... Modify ... Approving Official

Manager/ACDP Approving Official opens ACDP and sees four action

buttons

**Administrator** 

Cancel Save Return

Return to Supervisor 1

Approve

Aca

Demo

#### Editable data fields for Increase Percentage, From Date, and To Date

|                                 | 10 %             | From Date                                                                                                    | <b>To Date</b>        |           |
|---------------------------------|------------------|----------------------------------------------------------------------------------------------------|-----------------------|-----------|
| Select "Approv                  | " Approve        | pop-up Appro                                                                                                    | ve ACDP Assessment    |           |
| Are you sure yo                 | u want to        | approve this ACDP a                                                                                                    | assessment and releas | e it back |
| Are you sure yo<br>the Supervis | u want to<br>or? | Approve this ACDP a<br>Net 2.0                                                                                                    | assessment and releas | e it back |
| Are you sure yo<br>the Supervis | u want to<br>or? | Net 2.0<br>Plans an<br>Plans an<br>Plans a | assessment and releas | e it back |

#### **ACDP Issue – Basic Pay**

#### • Administrator opens User Profile

| Fiscal Year | Assessment Number | Basic Pay | Percentage Increase | Dollar Increase | Start Date | End Date   | Generate     |
|-------------|-------------------|-----------|---------------------|-----------------|------------|------------|--------------|
| 2023        | 5                 | \$73,118  | 10 %                | \$7,312         | 10-03-2022 | 04-03-2023 | Generate PDF |
| 2022        | 4                 | \$63,853  | 10 %                | \$6,385         | 04-02-2022 | 10-02-2022 | Generate PDF |
| 2022        | 3                 | \$50,692  | 10 %                | \$5,069         | 10-01-2021 | 04-01-2022 | Generate PDF |
| 2021        | 2                 | \$46,084  | 10 %                | \$4,608         | 04-01-2021 | 09-30-2021 | Generate PDF |
| 2020        | 1                 | \$49,723  | 10 %                | \$4,972         | 09-28-2020 | 03-28-2021 | Generate PDF |

- Assessment 5 with corrected Basic Pay and ACDP pay increase recalculated
- Administrator, Employee, and Supervisor see Assessment #5

Acq

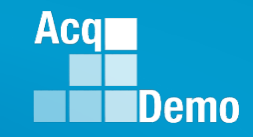

### ACDP Status – Released ... Modify ... Supervisor

Supervisor opens ACDP Assessment, sees four action buttons and approved Increased Percentage

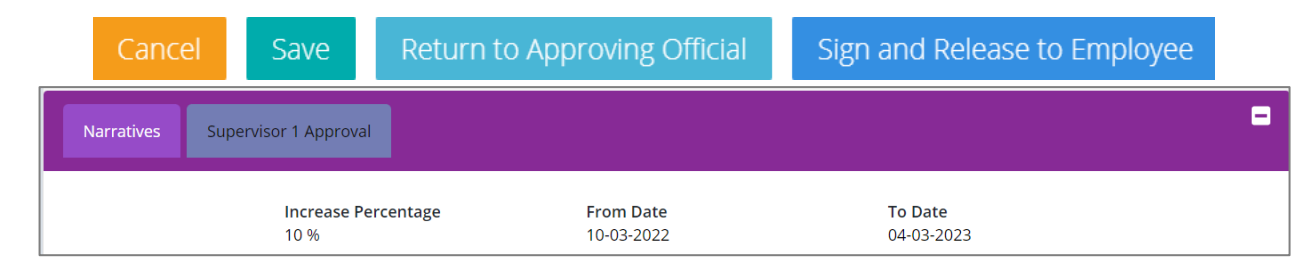

## Supervisor completes Supervisor 1 Approval with Method(s) of Communication, Date Communicated, and ACDP IDP Date

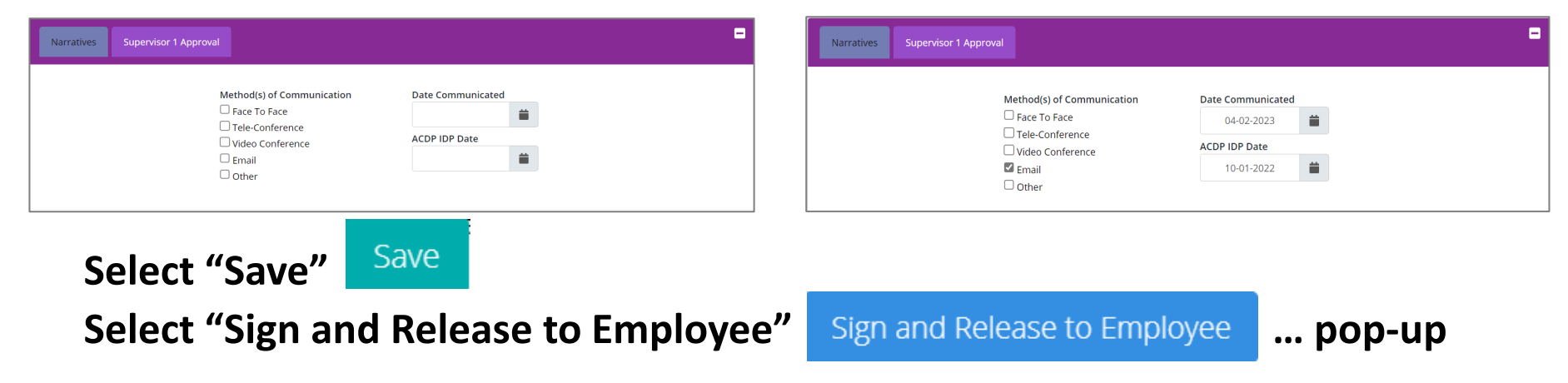

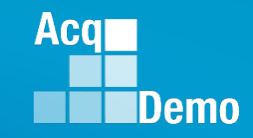

### ACDP Status – Released ... Modify ... Supervisor

Pop-up ... Sign and Release Annual Assessment

Are you sure you want to sign and release the acdp assessment and release it to the employee?

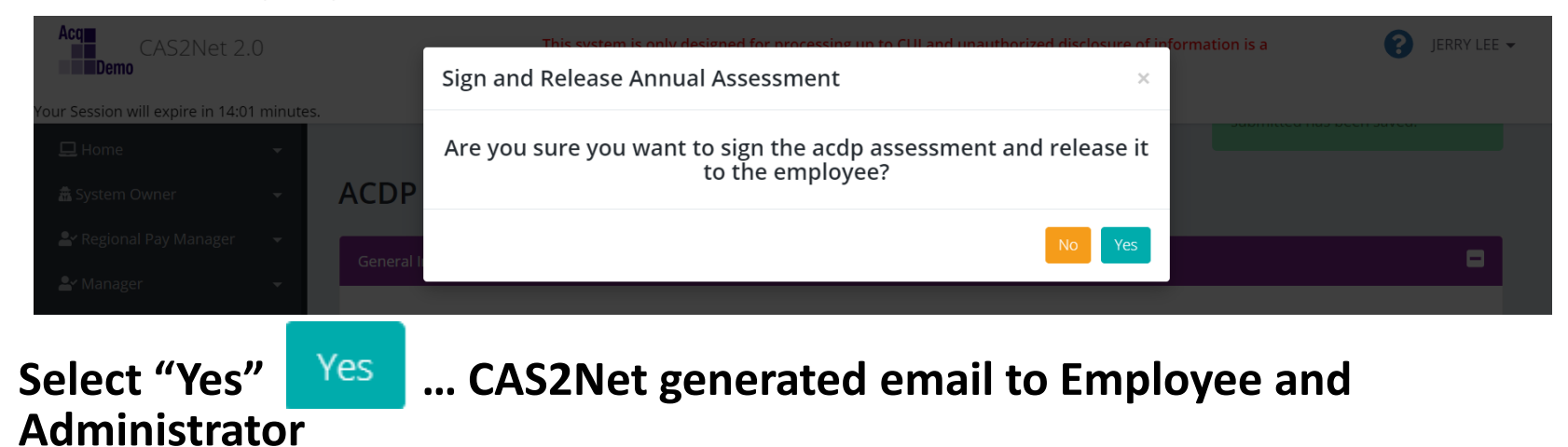

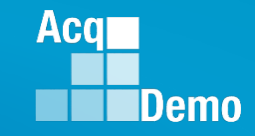

#### ACDP Status – When Can You Not Update?

- When the status is either Approved Finalized or Approved
- Administrators cannot update the ACDP Assessment Number, Basic Pay, Percentage Increase, Start Date, and/or End Date

| Fiscal Year | Assessment Number             | Basic Pay | Percentage Increase | Dollar Increase | Start Date | End Date   | Generate     |
|-------------|-------------------------------|-----------|---------------------|-----------------|------------|------------|--------------|
| 2023        | 5                             | \$73,118  | 10 %                | \$7,312         | 10-03-2022 | 04-03-2023 | Generate PDF |
| 2022        | 4                             | \$63,853  | 10 %                | \$6,385         | 04-02-2022 | 10-02-2022 | Generate PDF |
| 2022        | 3                             | \$50,692  | 10 %                | \$5,069         | 10-01-2021 | 04-01-2022 | Generate PDF |
| 2021        | 2 AcqDemo.Contac<br>t@dau.edu | \$46,084  | 10 %                | \$4,608         | 04-01-2021 | 09-30-2021 | Generate PDF |
| 2020        | 1                             | \$49,723  | 10 %                | \$4,972         | 09-28-2020 | 03-28-2021 | Generate PDF |

 Administrators must email <u>AcqDemo.Contact@dau.edu</u> with user's name, CAS2Net ID, assessment number(s) and change(s) to include current data and revise data

#### **ACDP** Issues

Administrator emailed "I'm working with the ACDP Employee to submit her ACDP self-assessment, but it appears she has submitted it into the 2023 period. When I look at her CAS2Net profile, under the ACDP section there are now three rows listed. There really should be just one row.

"Can you (or the ALTESS folks) help to clear out the two wrong assessment periods, and move the employee's self-assessment into the 2022 row? That row should also reflect an Assessment Number of '1'. Currently it is listed as '3'."

| Fiscal Year | Assessment Number | Basic Pay | Percentage Increase | Dollar Increase | Start Date | End Date   | Generate     |
|-------------|-------------------|-----------|---------------------|-----------------|------------|------------|--------------|
| 2023        | 3                 |           | 96                  | \$0             |            |            | Generate PDF |
| 2022        | 2                 |           | 96                  | \$0             | 04-10-2022 | 10-10-2022 | Generate PDF |
| 2022        | 1                 |           | 96                  | \$0             | 04-10-2022 | 10-10-2022 | Generate PDF |

#### **Question: What should the Administrator do?**

#### Answer:

- A. Email <u>AcqDemo.Contact@dau.edu</u>
- B. Email <u>AcqDemo.Contact@dau.edu</u> if status is Draft or Submitted to Supervisor
- C. Email AcqDemo.Contact@dau.edu if status is Approved or Approval Finalized
- D. Delete If status is Draft or Submitted to Supervisor 1

Aca

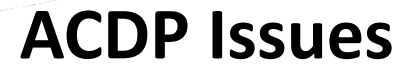

Administrator emailed "... pay pool now has a deputy and the pay pool manager is assigning that responsibility (ACDP Approver) to the deputy."

Question:

What should the Administrator do?

#### Answer:

- A. Email <u>AcqDemo.Contact@dau.edu</u>
- B. Go to the deputy's User Profile to update "Can be ACDP Approver" from "No" to "Yes," then "Save"
- C. Go to the employee's User Profile, open the panel ACDP, change the data field "ACDP Approver is Pay Pool Manager" from "Yes" to "No," then "Save"
- D. Go to the employee's User Profile, open the panel ACDP, change the data field "ACDP Approver is Pay Pool Manager" from "Yes" to "No," select the approver, then "Save"
- E. B then D

Aca

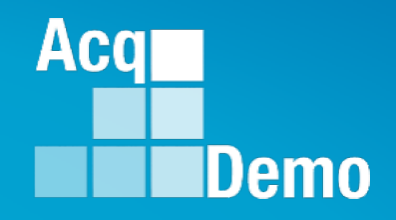

## Questions? Other ACDP Assessment Issues?

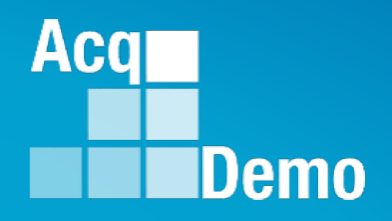

## Communicating with AcqDemo Program Office on CAS2Net and CCAS Issues

AcqDemo.Contact@dau.edu

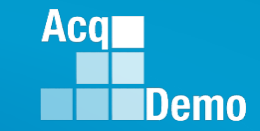

## **Communicating with PMO on CAS2Net and CCAS Issues**

- For user issues, please provide the name, CAS2Net ID, issue, attachment (if any), and, as applicable, a screenshot in the email.
- For system issues, such as, cannot access CAS2Net, a screenshot of the error message would pinpoint time and issue.

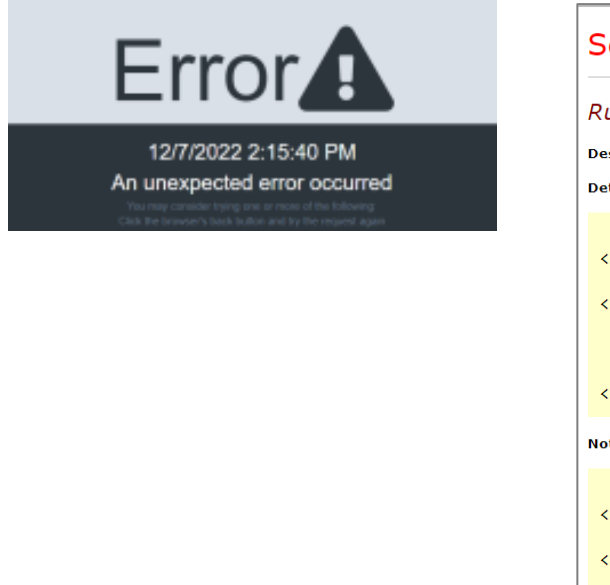

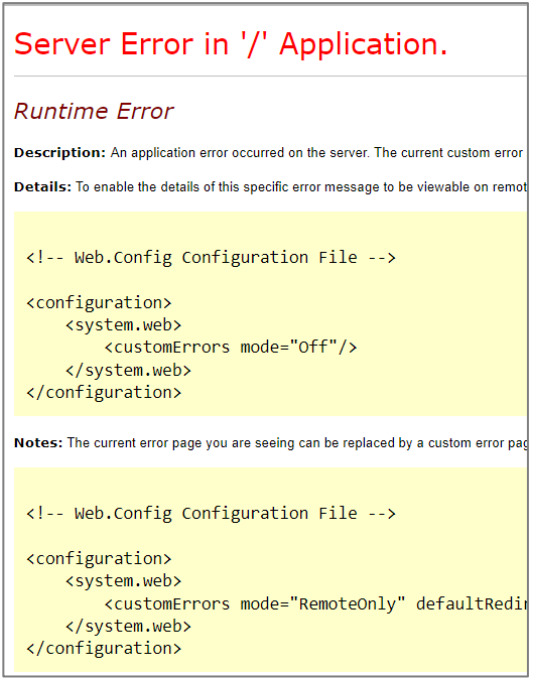

https://cas2net.army.mil/ Service Unavailable HTTP Error 503. The service is unavailable.

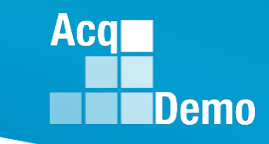

## **2023 Open Forum Schedule**

- ✓ 05 January, 1pm 2:30pm ET: Pay Transactions and Turning CAS2Net Data Base
- ✓ 02 February, 1pm 2:30pm ET: CCAS Grievance and Archived/Transfer
- ✓ 02 March, 1pm 2:30pm ET: Assigning Mandatory Objectives, Midpoint Assessment/Review, Additional Feedback, and Closeout Assessment
- ✓ 06 April, 1pm 2:30pm ET: ACDP Assessments and Communicating with AcqDemo Program Office on CAS2Net and CCAS Issues
- 04 May, 1pm 2:30pm ET: Reports FY-based Reports & Current Settings Reports
- O1 June, 1pm 2:30pm ET: Macro Free Sub Panel Spreadsheet and Compensation Management Spreadsheet (CMS) Introduction
- 06 July, 1pm 2:30pm ET: Creating Sub-Organization Levels and Assigning Sub-Panel Managers, and User Role Assignments and/or CAS2Net Performance Test
- 03 August, 1pm 2:30pm ET: CCAS Spreadsheet Test Schedule (Offline Sub-Panel Meeting Spreadsheet, Offline CMS, Macro Free versions, and CAS2Net Online versions)
- 07 September, 1pm 2:30pm ET: Post Cycle Modules (Appraisal Status, Offline Interface, Previous Cycle Data, Sub-Panel Meeting and CMS Online)
- 14 September, 1pm 2:30pm ET: Transfer, Archive and Post Cycle Activities
- 21 September, 1pm-2:30pm ET: CAS2Net Sub-Panel Meeting and CMS Online
- 28 September, 1pm-2:30pm ET: Macro Free Sub Panel Spreadsheet and Macro Free CMS
- 05 October, 1pm-2:30pm ET: Discrepancy Reports
- 12 October, 1pm-2:30pm ET: Lock/Unlock Supervisor 1, Sub-Pay Pool and Pay Pool
- 19 October, 1pm-2:30pm ET: Pay Pool Analysis Tool (PAT)
- 02 November, 1pm-2:30pm ET: Initial and Final Upload
- 16 November, 1pm-2:30pm ET: Not Final Reports and Data Complete Reports
- 07 December, 1pm-2:30pm ET: Grievance/Grievance Window

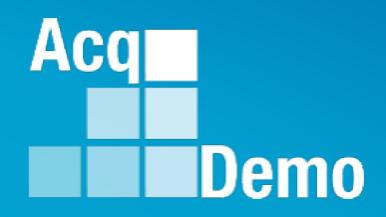

# Open Forum Questions?

Jerry.lee@dau.edu

*Coming Soon* Erin.Murray@dau.edu

AcqDemo.Contact@dau.edu

For user issues, please provide the name, CAS2Net ID, issue, attachment (if any), and, as applicable, a screenshot in the email.

For system issues, such as, cannot access CAS2Net, a screenshot of the error message would pinpoint time and issue.